# **MySQL Guidelines for DTS**

# **Table of Contents**

| Part I – Installing MySQL                                  | 3  |
|------------------------------------------------------------|----|
| Download the latest stable release of MySQL (5.1.x)        | 3  |
| Install MySOL                                              | 3  |
| Part II – Install MySQL Workbench (Windows only)           | 7  |
| Part III – Configure MySQL Workbench for your MySQL Server | 9  |
| Part IV – Post Installation for Linux                      | 39 |

# Part I - Installing MySQL

### Download the latest stable release of MySQL (5.1.x)

Download MySQL from <u>mysql.com</u>. Please download the community edition of MySQL for Windows (http://www.mysql.com/downloads/mysql/). If you are short in disk space for your MySQL installation, there is also lightweight MySQL server called MySQL Essentials that you can download, which does not include the server instance manager tool, developer components and documentation. Also download MySQL Workbench (<u>http://wb.mysql.com/</u>) which is used for database server administration and SQL development. You can use it to create a DTS user and database (instead of issuing SQL commands using the MySQL client). MySQL Workbench requires .NET 2.0 or higher.

### Install MySQL

For Linux users, MySQL is already included with many Linux distributions (but most likely not installed for Red Hat Enterprise Linux). You can check if MySQL is installed with the following command:

[root@key ~]# rpm -qa | grep -i mysql
mysqlclient15-5.0.91-1.ius.el5
php53-mysql-5.3.2-6.ius.el5
MySQL-client-community-5.1.47-1.rhe15
MySQL-server-community-5.1.47-1.rhe15

This Linux PC already has MySQL community edition installed.

For detailed step by step instructions to install MySQL on Linux with Red Hat Enterprise Linux RPMs, please go to the following web site:

http://www.thegeekstuff.com/2008/07/howto-install-mysql-on-linux/

The entire MySQL installation for Windows is documented here. http://dev.mysql.com/doc/refman/5.1/en/windows-installation.html

If you downloaded MySQL as a zip file for Windows, here are instructions on how to unzip and install. <u>http://dev.mysql.com/doc/mysql-windows-excerpt/5.1/en/windows-install-archive.html</u>

For detailed step by step instructions to install and configure MySQL on Windows (MSI installer), please go to the following web page: <a href="http://www.globalnerdy.com/2009/05/04/installing-mysql-server-51-on-windows/">http://www.globalnerdy.com/2009/05/04/installing-mysql-server-51-on-windows/</a>

While these step-by-stop instructions show detailed screenshots of the MySQL Server Instance

Configuration Wizard, some of these screenshots do not use settings that are preferred for our DTS setup for MySQL. Below are some screen captures of what would be reqired configuration options for MySQL.

### **Detailed Configuration Option**

Make sure you select Detailed Configuration.

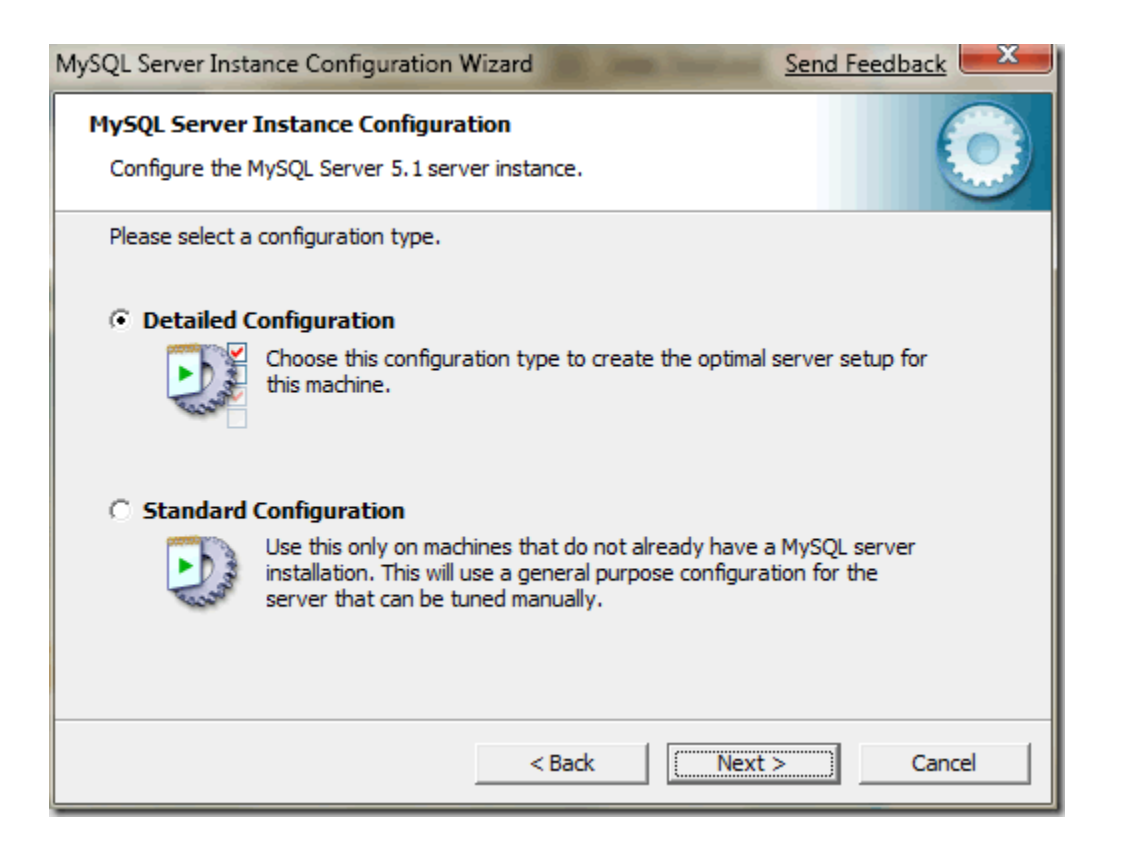

### **Storage Engines**

Use InnoDB as default storage engine.

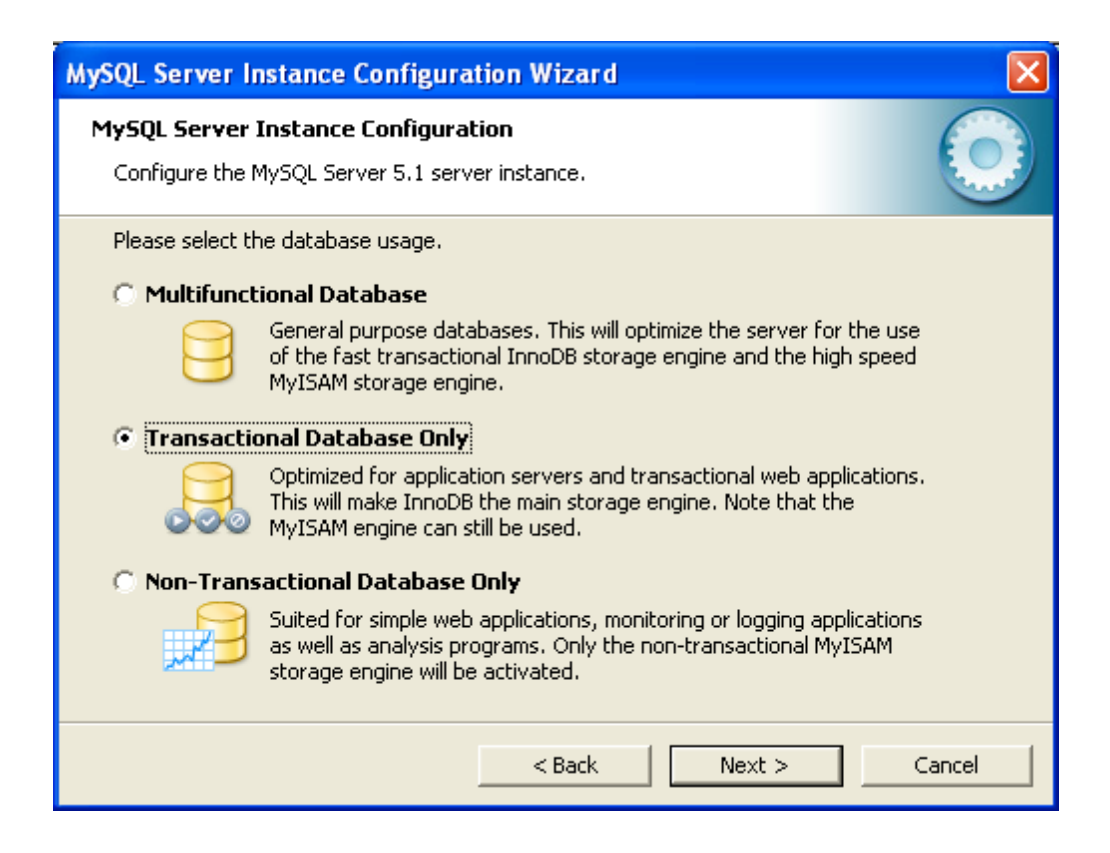

#### **Default Character Encoding**

Also make sure you select UTF8 encoding for the default character set.

| MySQL Server Instance Configuration Wizard                                                                               |        |  |  |
|----------------------------------------------------------------------------------------------------|--------|--|--|
| <b>MySQL Server Instance Configuration</b><br>Configure the MySQL Server 5.1 server instance.                            |        |  |  |
| Please select the default character set.                                                                                 |        |  |  |
| 🔿 Standard Character Set                                                                                                 |        |  |  |
| Hello! Makes Latin1 the default charset. This character set is suited for English and other West European languages.     |        |  |  |
| Best Support For Multilingualism                                                                                         |        |  |  |
| Make UTF8 the default character set. This is the recommended character set for storing text in many different languages. |        |  |  |
| O Manual Selected Default Character Set / Collation                                                                      |        |  |  |
| Please specify the character set to use.                                                                                 |        |  |  |
| Character Set:  atin1 -                                                                                                  |        |  |  |
| < Back Next >                                                                                                    | Cancel |  |  |

These settings from the configuration wizard are saved in a configuration file. This MySQL server configuration file will have a different name depending on what operating system platform you are using. There is no configuration wizard for Linux, so you will have to edit the file manually to make changes.

### my.ini configuration file (Windows)

my.ini file should be located in %ProgramFiles%\MySQL\MySQL Server 5.1\ (if you are running MySQL Workbench you can locate it via the home screen->Manage Server Instances->Select your instance->tab System Profile->Path to configuration file).

To modify the my.ini file, open it with a text editor and make any necessary changes. You can also modify the server configuration with MySQL Workbench.

### my.cnf configuration file (Linux)

my.conf is located in either /etc or /etc/mysql

# Part II - Install MySQL Workbench (Windows only)

Install .NET Framework if it is not already on your machine. It is required for MySQL Workbench.

Launch MySQL Workbench Setup

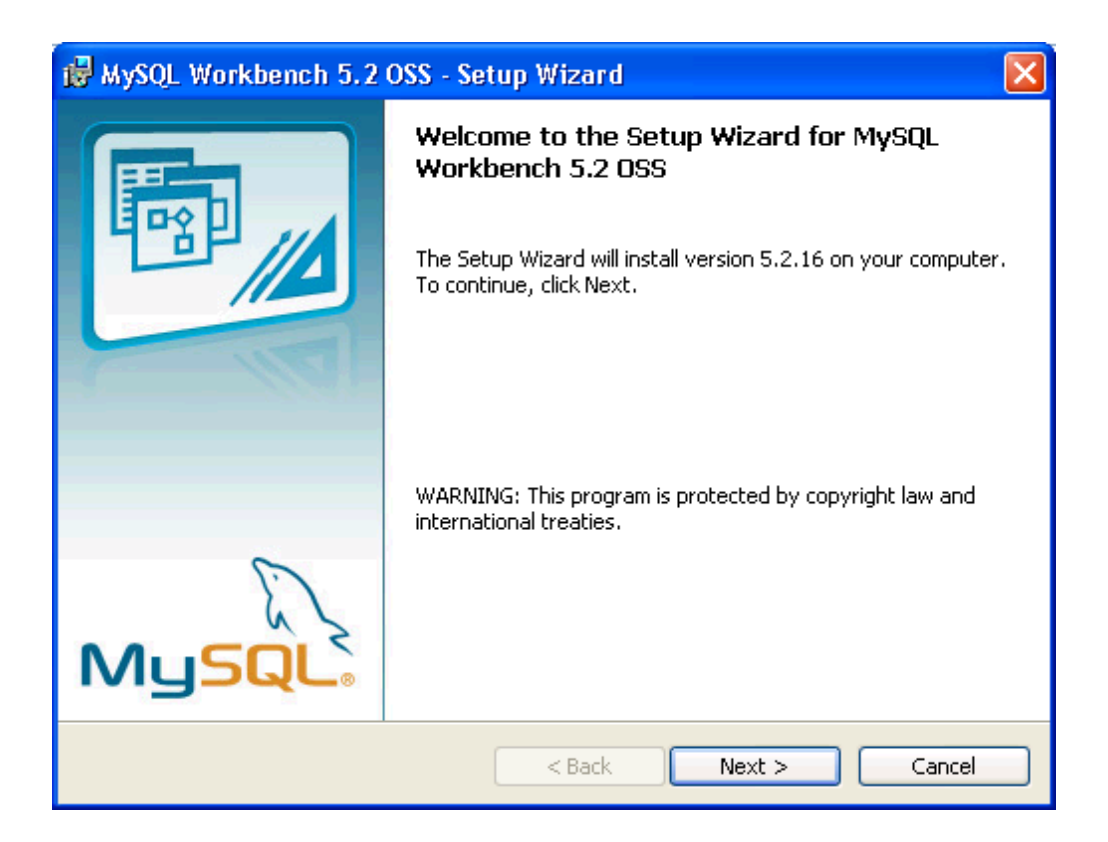

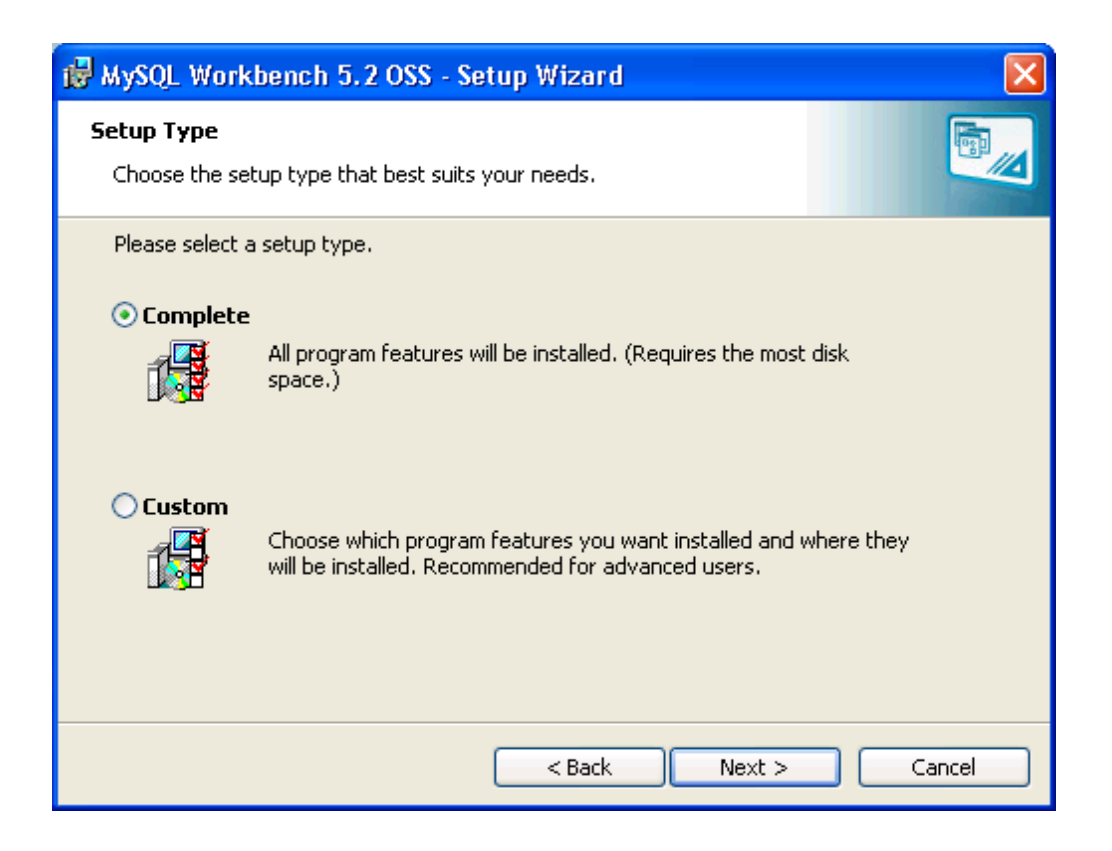

### Click Install button.

| 🙀 MySQL Workbench 5.2 OSS - Setup Wizard                                                                       |          |
|----------------------------------------------------------------------------------------------------|----------|
| Ready to Install the Program                                                                                   | <b>•</b> |
| The wizard is ready to begin installation.                                                                     |          |
| If you want to review or change any of your installation settings, click Back. Click Cance<br>exit the wizard. | el to    |
| Current Settings:                                                                                              |          |
| Setup Type:                                                                                                    |          |
| Complete                                                                                                    |          |
| Destination Folder:                                                                                            |          |
| C:\Program Files\MySQL\MySQL Workbench 5.2 OSS\                                                                |          |
|                                                                                                    |          |
|                                                                                                    |          |
|                                                                                                    |          |
|                                                                                                    |          |
|                                                                                                    |          |
| Car                                                                                                    | ncel     |

# Part III - Configure MySQL Workbench for your MySQL Server

Launch MySQL Workbench for the first time.

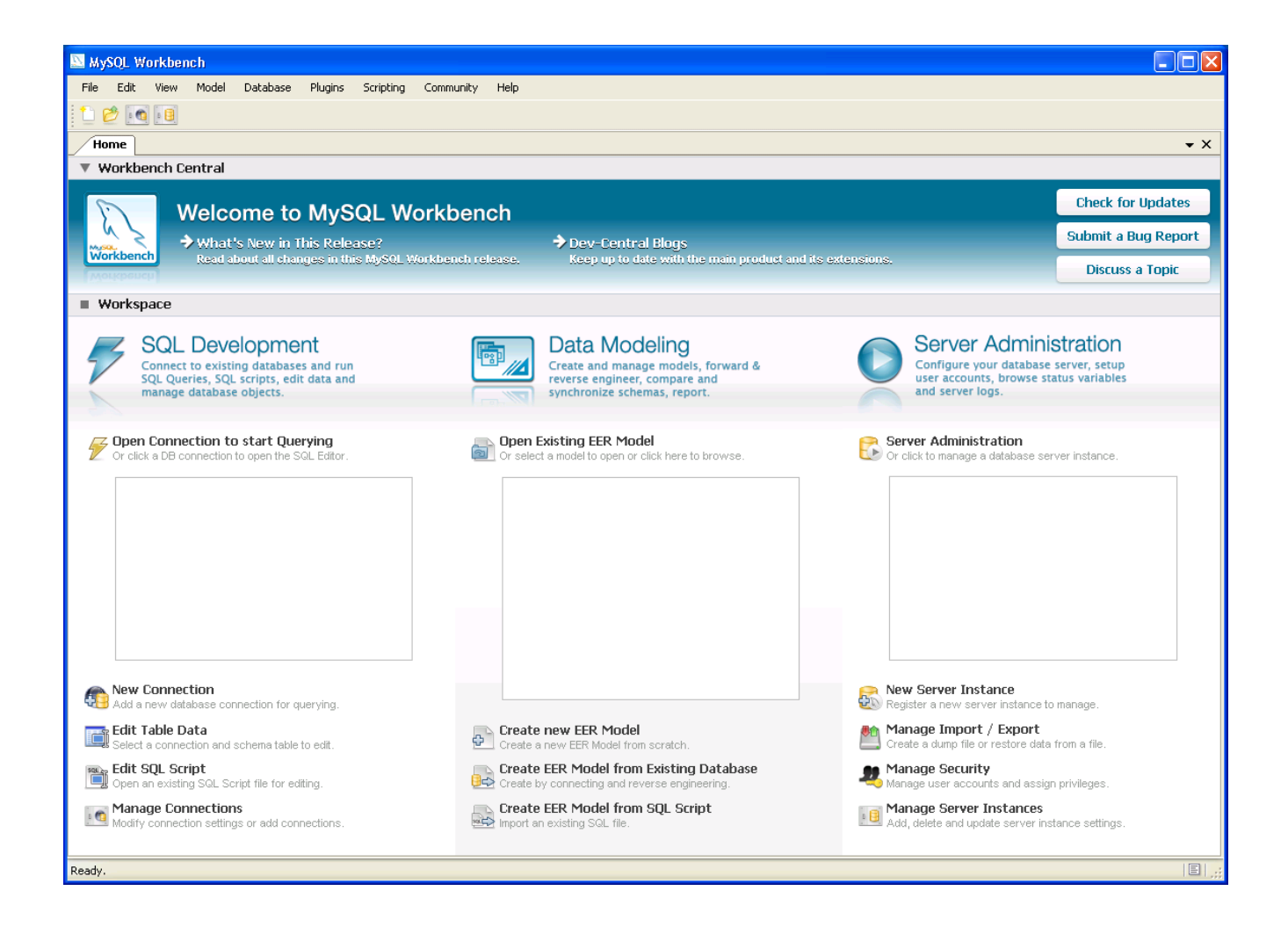

Register a new server instance to manage by clicking New Server Instance under Server Administration. If you are going to point to a remote Linux machine, choose Remote Host. Otherwise, choose localhost.

| Create New Server Instance Profile |                                                                                                    |  |  |
|------------------------------------|----------------------------------------------------------------------------------------------------|--|--|
| Specify Host Machine               | Specify the Host Machine the Database Server is running on                                                                                                    |  |  |
| Database Connection                |                                                                                                    |  |  |
| Test DB Connection                 | This wizard will guide you to create of a Server Profile to manage a MySQL server.                                                                                                    |  |  |
| Host SSH Connection                | To fully support management of a remote MySQL server, a SSH daemon must be running<br>in the target machine. The SSH login is used to start, stop and configure MySQL.                                                                       |  |  |
| Operating System                   | You may create a Prome without 55H ir you uo not neeu that runctionality.                                                                                                    |  |  |
| Test Settings                      |                                                                                                    |  |  |
| Review Parameters                  | If your database server is running on the same machine as this application select localhost. Otherwise<br>please specify the TCP/IP address or the network name of the remote machine. You may also pick an<br>evicting database connection. |  |  |
| MySQL Config File                  |                                                                                                    |  |  |
| Specify Commands                   |                                                                                                    |  |  |
| Complete Setup                     | Address: Either IP Address or Hostname                                                                                                    |  |  |
|                                    | <ul> <li>Take Parameters from Existing Database Connection</li> </ul>                                                                                                    |  |  |
|                                    |                                                                                                    |  |  |
|                                    |                                                                                                    |  |  |
|                                    |                                                                                                    |  |  |
|                                    |                                                                                                    |  |  |
|                                    |                                                                                                    |  |  |
|                                    |                                                                                                    |  |  |
|                                    |                                                                                                    |  |  |
|                                    |                                                                                                    |  |  |
|                                    |                                                                                                    |  |  |
|                                    | Back Next Cancel                                                                                                    |  |  |

Set the connection values.

| Create New Server Instance Profile |                                    |                   |            |                                               |
|------------------------------------|------------------------------------|-------------------|------------|-----------------------------------------------|
| Specify Host Machine               | Set the Database Connection values |                   |            |                                               |
| Database Connection                |                                    |                   |            |                                               |
| Test DB Connection                 | Connection Name:                   | localhost         |            | Type a name for the connection                |
| Host SSH Connection                | Connection Method:                 | Standard (TCP/IP) |            | Method to use to connect to the RDBMS         |
| Operating System                   | Parameters Advan                   | ced               |            | _                                             |
| Test Settings                      | Hostname:                          | localhost         | Port: 3306 | Name or IP address of the server host - TCP/I |
| Review Parameters                  |                                    |                   |            |                                               |
| MySQL Config File                  | Username:                          | root              |            | Name of the user to connect with.             |
| Specify Commands                   | Password:                          | Store in Vault    | Clear      | The user's password.                          |
| Complete Setup                     | Default Schema:                    |                   |            | The schema that will be used as default schem |
|                                    |                                    |                   |            |                                               |
|                                    |                                    |                   |            |                                               |
|                                    |                                    |                   |            |                                               |
|                                    |                                    |                   |            |                                               |
|                                    |                                    |                   |            |                                               |
|                                    |                                    |                   |            |                                               |
|                                    |                                    |                   |            |                                               |
|                                    |                                    |                   |            |                                               |
|                                    |                                    |                   |            |                                               |
|                                    |                                    |                   |            |                                               |
|                                    |                                    |                   |            |                                               |
|                                    |                                    |                   |            | <u>Back</u> <u>N</u> ext <u>C</u> ancel       |

# Test your connection

| Create New Server Instance Profile |                                                                                                    |
|------------------------------------|----------------------------------------------------------------------------------------------------|
| Specify Host Machine               | Testing the Database Connection                                                                              |
| Database Connection                | -                                                                                                    |
| Test DB Connection                 | The database connection information is being tested. This might take a few moments depending on your network |
| Host SSH Connection                | connection.                                                                                                  |
| Operating System                   | ✓ Open Database Connection                                                                                   |
| Test Settings                      | Get Server Version: 5.1.45-community                                                                         |
| Review Parameters                  | Get server 05: Williauws                                                                                     |
| MySQL Config File                  | Database connection tested successfully.                                                                     |
| Specify Commands                   |                                                                                                    |
| Complete Setup                     |                                                                                                    |
|                                    |                                                                                                    |
|                                    |                                                                                                    |
|                                    |                                                                                                    |
|                                    |                                                                                                    |
|                                    |                                                                                                    |
|                                    |                                                                                                    |
|                                    |                                                                                                    |
|                                    |                                                                                                    |
|                                    |                                                                                                    |
|                                    |                                                                                                    |
|                                    | Show Logs Back Next Cancel                                                                                   |

Specify your operating system.

|                              |                                                                                                    | ×                            |
|------------------------------|----------------------------------------------------------------------------------------------------|------------------------------|
| Specify the operating        | system of the machine                                                                                                    |                              |
|                              |                                                                                                    |                              |
|                              |                                                                                                    |                              |
| Please select the operating  | system that is running on the target machine and the type of database installation.                                                                                 |                              |
| operating system is not in l | his list, select a related variant.                                                                                                    |                              |
| Operating System:            | Windows                                                                                                    |                              |
| MySQL Installation Type:     | Windows (MySQL 5.1 x86 Installer Package)                                                                                                    |                              |
|                              |                                                                                                    |                              |
|                              |                                                                                                    |                              |
|                              |                                                                                                    |                              |
|                              | Back Next Cancel                                                                                                    |                              |
|                              | Specify the operating<br>Please select the operating<br>If you are unsure about th<br>operating system is not in t<br>Operating System:<br>MySQL Installation Type: | Beck       Next       Cancel |

# Test settings.

| Create New Server Instance Profile |                                                                                                    |  |  |
|------------------------------------|----------------------------------------------------------------------------------------------------|--|--|
| Specify Host Machine               | Testing Host Machine Settings                                                                               |  |  |
| Database Connection                |                                                                                                    |  |  |
| Test DB Connection                 | The connection to the host machine is being tested. This might take a few moments depending on your network |  |  |
| Host SSH Connection                | connection.                                                                                                 |  |  |
| Operating System                   | <ul> <li>Connect to host machine</li> </ul>                                                                 |  |  |
| Test Settings                      | Of Check location of start/stop commands                                                                    |  |  |
| Test Settings                      | 🧭 Check MySQL configuration file                                                                            |  |  |
| Review Parameters                  | Testing host machine settings is done.                                                                      |  |  |
| MySQL Config File                  | ·······                                                                                                    |  |  |
| Specify Commands                   |                                                                                                    |  |  |
| Complete Setup                     |                                                                                                    |  |  |
|                                    | Show Logs Back Next Cancel                                                                                  |  |  |

### **Review Parameters**

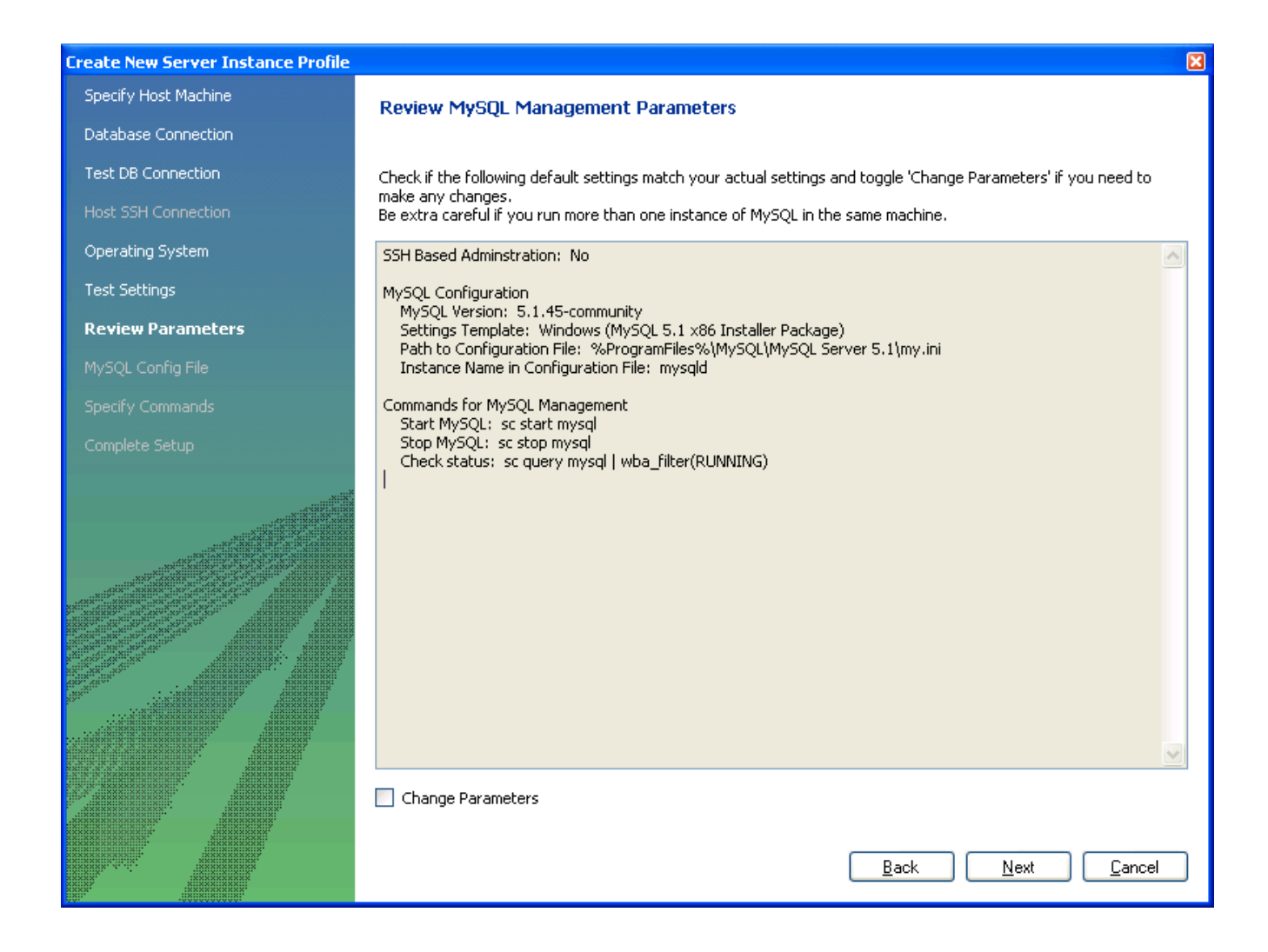

### Create Instance Profile and click FINISH

| Create New Server Instance Profile |                           |                                                                                              |
|------------------------------------|---------------------------|----------------------------------------------------------------------------------------------|
| Specify Host Machine               | Create the Instance       | ce Profile                                                                                   |
| Database Connection                |                           |                                                                                              |
| Test DB Connection                 | Please enter a name for t | this server instance and click Next. A new Server Instance Profile entry will be created for |
| Host SSH Connection                | managing this MySQL ser   | erver.                                                                                       |
| Operating System                   | Server Instance Name:     | mysqld@localhost                                                                             |
| Test Settings                      |                           |                                                                                              |
| Review Parameters                  |                           |                                                                                              |
| MySQL Config File                  |                           |                                                                                              |
| Specify Commands                   |                           |                                                                                              |
| Complete Setup                     |                           |                                                                                              |
|                                    |                           |                                                                                              |
|                                    |                           |                                                                                              |
|                                    |                           |                                                                                              |
|                                    |                           |                                                                                              |
|                                    |                           |                                                                                              |
|                                    |                           |                                                                                              |
|                                    |                           |                                                                                              |
|                                    |                           |                                                                                              |
|                                    |                           |                                                                                              |
|                                    |                           |                                                                                              |
|                                    |                           | <u>B</u> ack <u>F</u> inish <u>C</u> ancel                                                   |

You should now see the server instance you created.

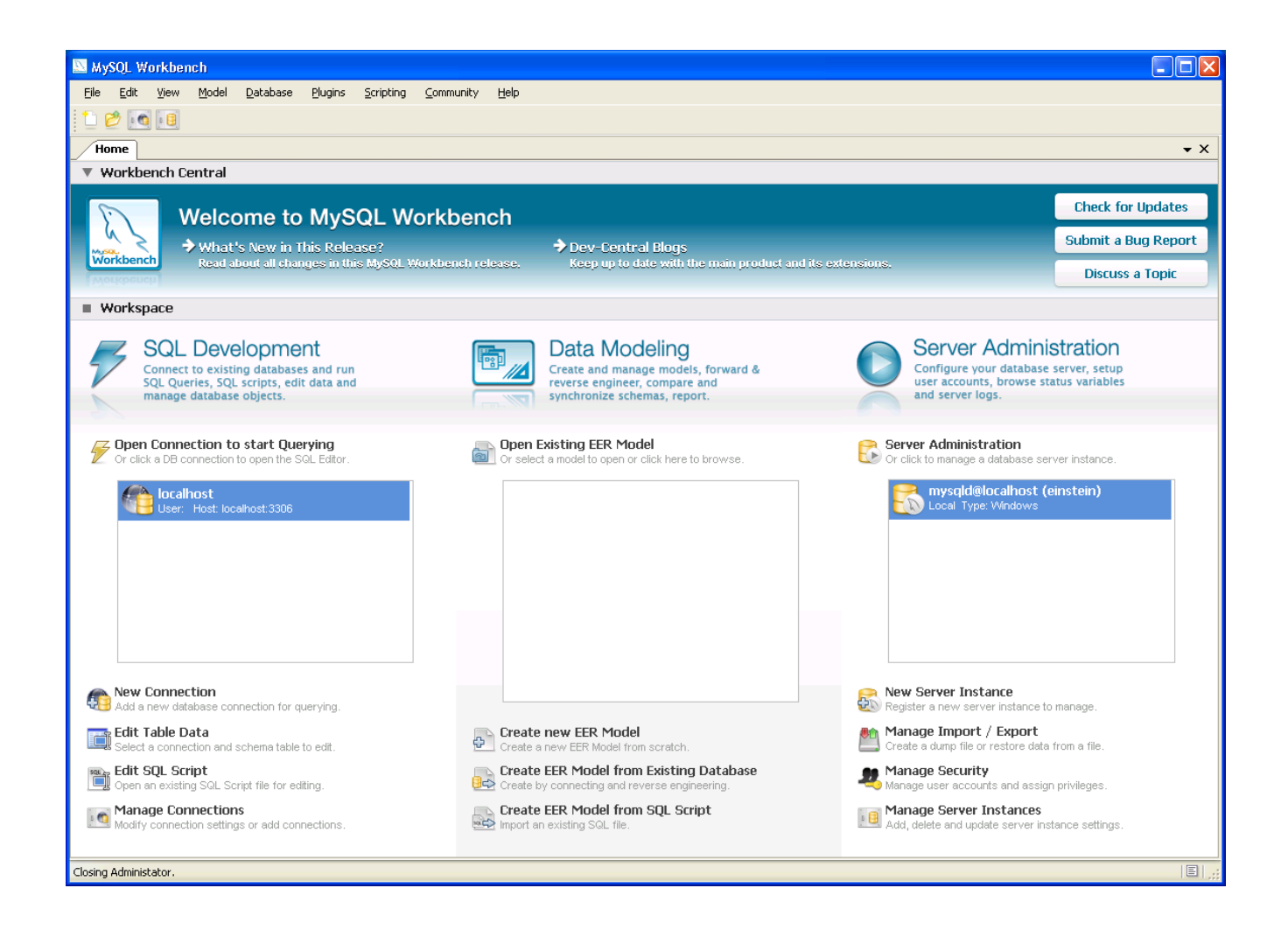

Click on Server Administration above the server you just created. You will get this popup. Choose your server and click OK.

| s | erver Administration         | × |
|---|------------------------------|---|
|   | Select Server to Connect to: |   |
|   | mysqld@localhost             |   |
|   |                              |   |
|   |                              |   |
|   |                              |   |
|   |                              |   |
|   |                              |   |
|   | Cancel                       | ן |

A new tab appears in your application.

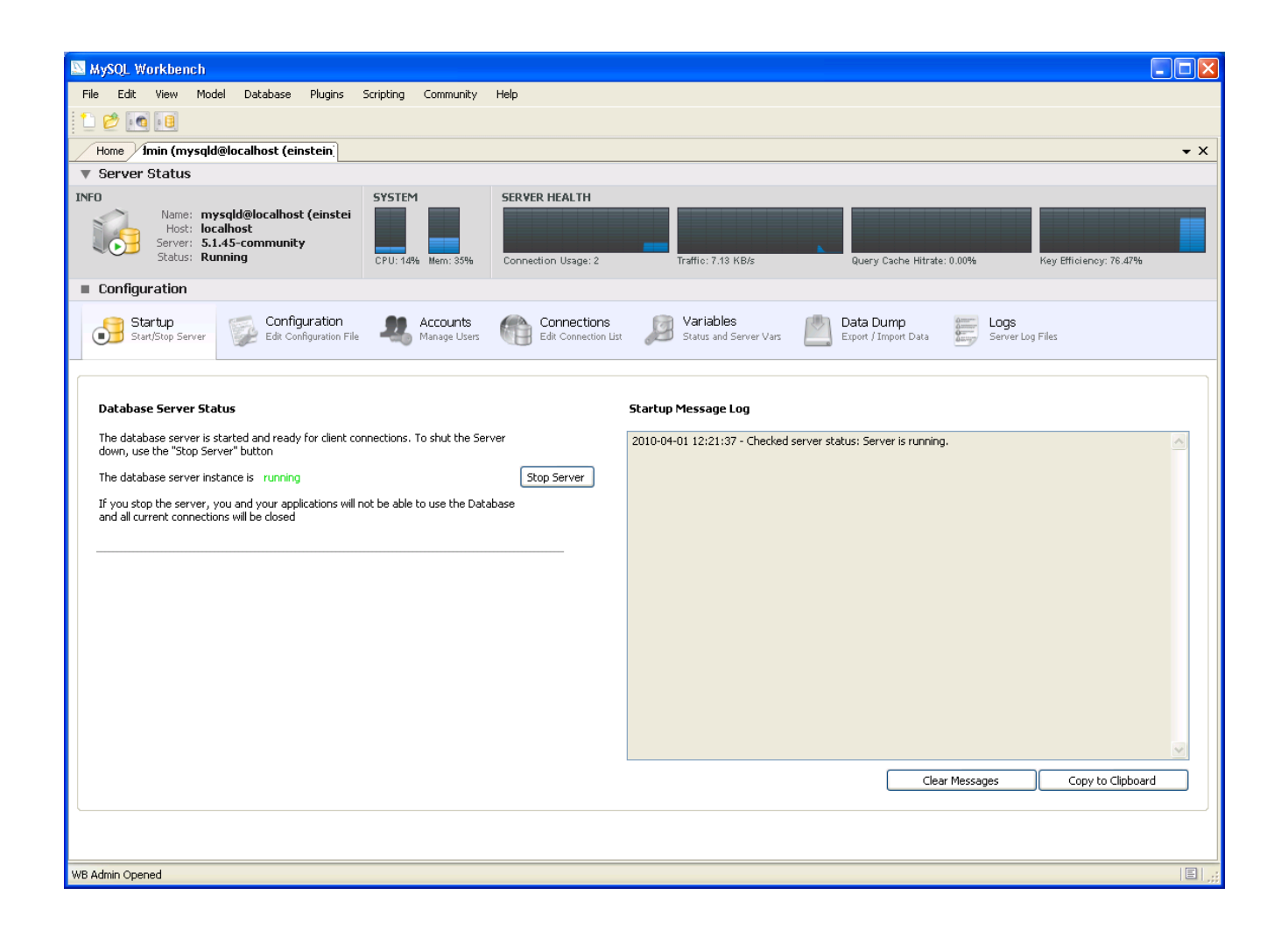

We need to set a system parameter here. Click the configuration tab, and then click on Network tab. Set max packet size to 100M (checkbox activates field for edit) and click Apply button at bottom to

write changes to my.ini configuration file.

| 💹 MySQL Workbench                                                                              |                                                                                                    |  |  |
|------------------------------------------------------------------------------------------------|----------------------------------------------------------------------------------------------------|--|--|
| File Edit View Model Database                                                                  | Plugins Scripting Community Help                                                                                                    |  |  |
| 1 🖄 🖸 💷                                                                                        |                                                                                                    |  |  |
| Home Admin (mysqld@localhost)                                                                  | ▼ X                                                                                                    |  |  |
| Server Status                                                                                  |                                                                                                    |  |  |
| INFO<br>Name: mysqld@localhos<br>Host: localhost<br>Server: 5.1.43-communit<br>Status: Running | system server HEALTH<br>CPU: 0% Mem: 51% Server HEALTH<br>Connection Usage: 2 Traffic: 7.13 KB/s Query Cache Hitrate: 0.00% Key Efficiency: 66.67%                                    |  |  |
| Configuration                                                                                  |                                                                                                    |  |  |
| Startup<br>Start/Stop Server 📝 Edit Co                                                         | guration<br>nfiguration File Accounts Connections Edit Connection List Data Dump Export / Import Data Export / Import Data Export / Import Data Export / Import Data Server Log Files |  |  |
| General Advanced MyISAM Parameters                                                             | Performance Log Files Security InnoDB Parameters Networking Replication Misc                                                                                                    |  |  |
| General                                                                                        |                                                                                                    |  |  |
| Socket/pipe name:                                                                              | Name of the socket file (Unix) or named pipe (Windows) to use.                                                                                                    |  |  |
| Data / Memory size                                                                             |                                                                                                    |  |  |
| 🗹 Max, packet size:                                                                            | 100 M v Max packetlength to send/receive from to server.                                                                                                    |  |  |
| Net buffer length                                                                              | 16 Buffer length for TCP/IP and socket communication.                                                                                                    |  |  |
| Timeout Settings                                                                               |                                                                                                    |  |  |
| Connection timeout                                                                             | The number of seconds the mysqld server is waiting for a connect packet before responding with 'Bad handshake'                                                                        |  |  |
| Interactive timeout                                                                            | 28800 The number of seconds the server waits for activity on an interactive connection before closing it.                                                                             |  |  |
| Read timeout                                                                                   | 30 Number of seconds to wait for more data from a connection before aborting the read                                                                                                 |  |  |
| Write timeout                                                                                  | 60 Number of seconds to wait for a block to be written to a connection before aborting the writ                                                                                       |  |  |
| U Wait timeout                                                                                 | 28800 The number of seconds the server waits for activity on a connection before closing it                                                                                           |  |  |
| Advanced                                                                                       |                                                                                                    |  |  |
| Max Conn Errors:                                                                               | 10         If there is more than this number of interrupted connections from a host this host will be blocked from further connections.                                               |  |  |
| Configuration File: C:\Program Files\MySQL\MySQL Server 5.1\my.ini mysqld V Apply Discard      |                                                                                                    |  |  |
| WB Admin Opened                                                                                |                                                                                                    |  |  |

Now click on Accounts tab under Configuration. This is where you will create your DTS user.

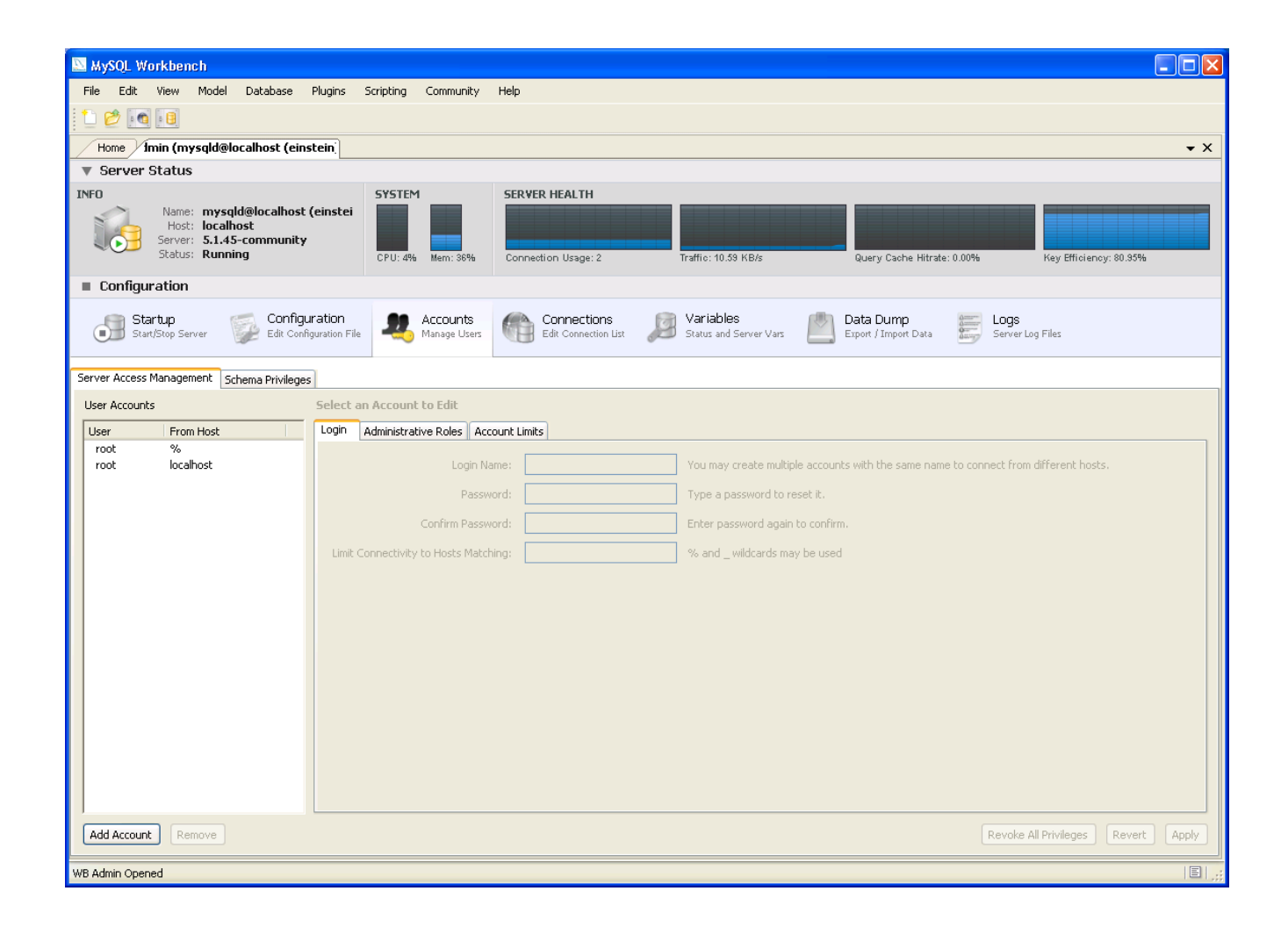

Click Add Account button in bottom left.

| MySQL Workbench                                                                                                    |                                                                                                    |
|----------------------------------------------------------------------------------------------------|----------------------------------------------------------------------------------------------------|
| File Edit View Model Database Plugins Scripting Community I                                                                        | Help                                                                                                    |
|                                                                                                    |                                                                                                    |
| Home Imin (mysqld@localhost (einstein)                                                                                             | • X                                                                                                    |
| Server Status                                                                                                    |                                                                                                    |
| INFO SYSTEM<br>Name: mysqld@localhost (einstei<br>Host: localhost<br>Server: 5.1.45-community<br>Status: Running CPU: 12% Mem: 37% | SERVER HEALTH<br>Connection Usage: 2 Traffic: 7.13 KB/s Query Cache Hitrate: 0.00% Key Efficiency: 80.95% |
| Configuration                                                                                                    |                                                                                                    |
| Startup<br>Start/Stop Server Edit Configuration File                                                                               | Connections Status and Server Vars Data Dump Export / Import Data Server Log Files                        |
| Server Access Management Schema Privileges                                                                                         |                                                                                                    |
| User Accounts Details for Account newuser@%                                                                                        |                                                                                                    |
| User From Host Login Administrative Roles Account                                                                                  | unt Limits                                                                                                |
| root % root localhost Login Nam                                                                                                    | e: newuser You may create multiple accounts with the same name to connect from different                  |
| newuser % Passwor                                                                                                    | d: Type a password to reset it.                                                                           |
| Confirm Passwor                                                                                                    | d: Enter password again to confirm.                                                                       |
| Limit Connectivity to Hosts Matchin                                                                                                | ig: % and wildcards may be used                                                                           |
|                                                                                                    |                                                                                                    |
|                                                                                                    |                                                                                                    |
|                                                                                                    |                                                                                                    |
|                                                                                                    |                                                                                                    |
|                                                                                                    |                                                                                                    |
|                                                                                                    |                                                                                                    |
|                                                                                                    |                                                                                                    |
|                                                                                                    |                                                                                                    |
| Add Account Remove                                                                                                    | Revoke All Privileges Revert Apply                                                                        |
| WB Admin Opened                                                                                                    |                                                                                                    |

Change login name to DTS and enter passwords. Then click APPLY button.

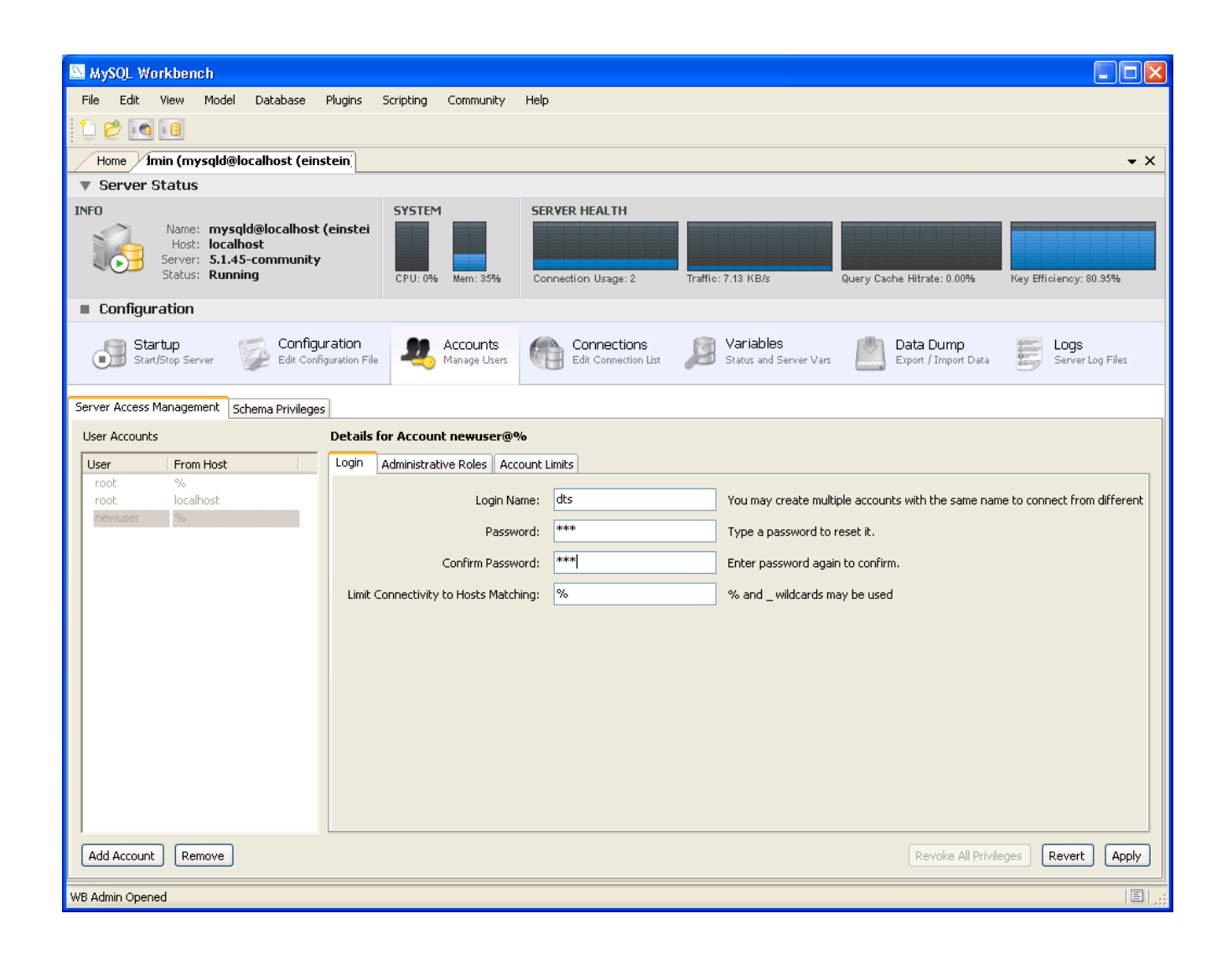

Go back to your Home tab, and click New Connection. This popup appears. Set this up as your MySQL root account access (as seen below) and click the OK button.

| Connect to Database                      |                                | ×                                                                                               |
|------------------------------------------|--------------------------------|-------------------------------------------------------------------------------------------------|
| Stored Connection:<br>Connection Method: | localhost<br>Standard (TCP/IP) | Select from saved connection settings <ul> <li>Method to use to connect to the RDBMS</li> </ul> |
| Parameters Advan                         | ced                            |                                                                                                 |
| Hostname:                                | localhost Port: 3306           | Name or IP address of the server host - TCP/IP port                                             |
| Username:                                | root                           | Name of the user to connect with.                                                               |
| Password:                                | Store in Vault Clear           | The user's password.                                                                            |
| Default Schema:                          |                                | The schema that will be used as default schema                                                  |
|                                          |                                |                                                                                                 |
|                                          |                                |                                                                                                 |
|                                          |                                |                                                                                                 |
|                                          |                                |                                                                                                 |
|                                          |                                |                                                                                                 |
|                                          |                                |                                                                                                 |
|                                          |                                |                                                                                                 |
|                                          |                                | OK Cancel                                                                                       |

A new tab appears.

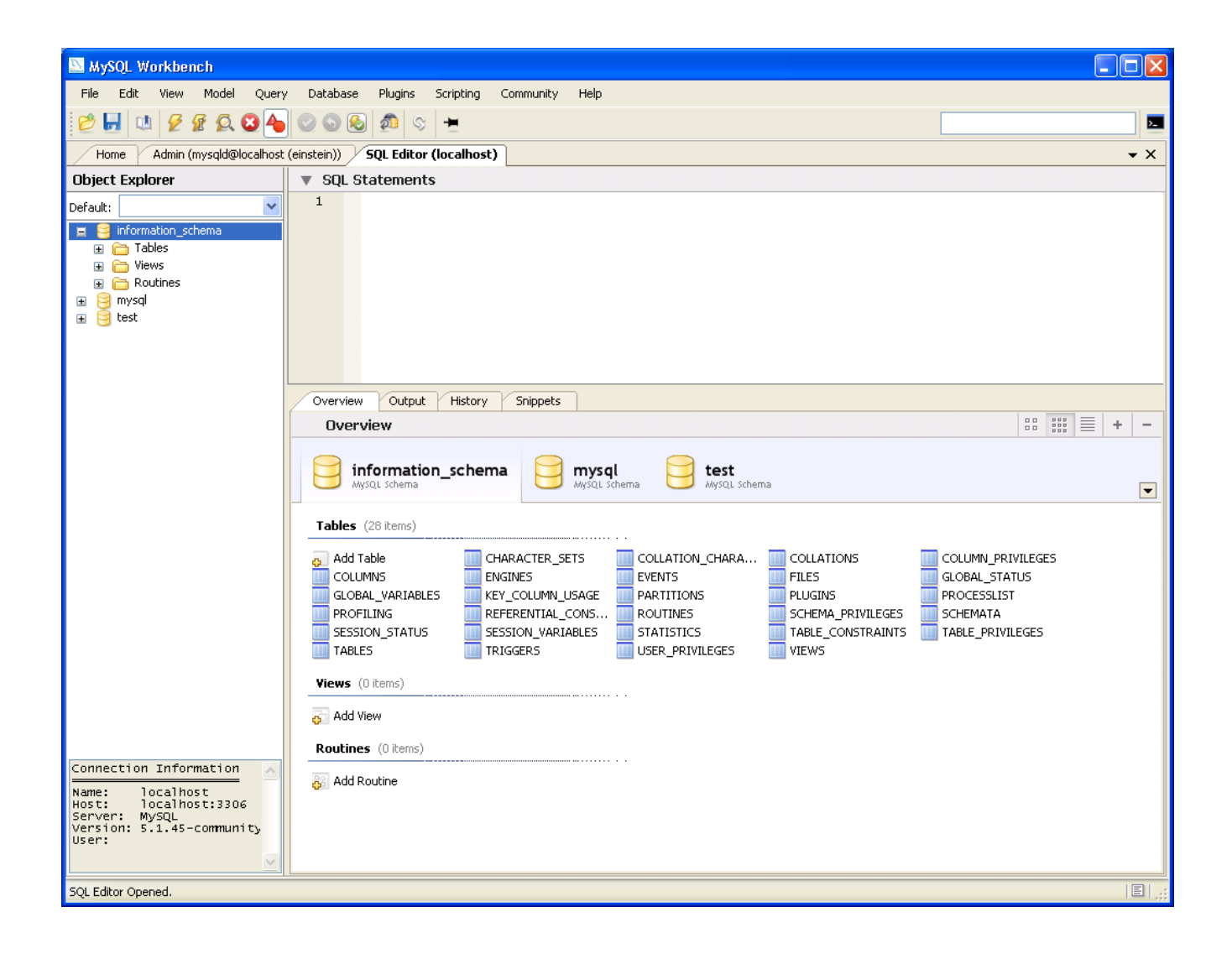

In the Object Explorer (left panel), when you right click and select menu item "Create Schema", the following popup appears. Schema and Database are used interchangeably in MySQL, so you are really doing is creating your database here.

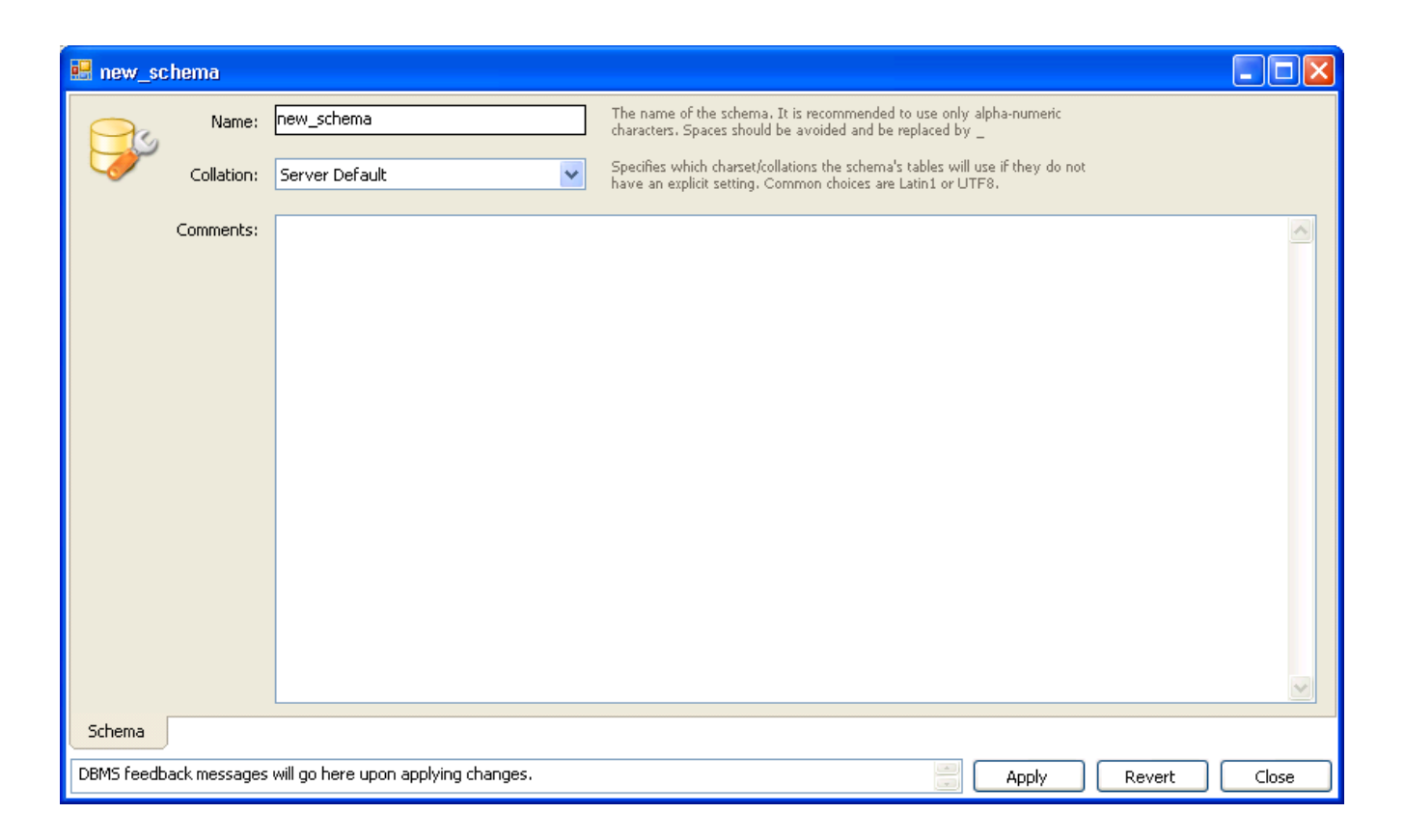

[Note: MySQL references tables by db name.tbl name].

Name your schema (preferably DTS). Select your Default Collation as utf8\_general\_ci

| new_schema  |             |                                       |                                                                                                    |
|-------------|-------------|---------------------------------------|----------------------------------------------------------------------------------------------------|
| Pro         | Name:       | DTS                                   | The name of the schema. It is recommended to use only alpha-numeric characters. Spaces should be avoided and be replaced by $\_$               |
|             | Collation:  | utf8 - utf8_general_ci 🛛 👻            | Specifies which charset/collations the schema's tables will use if they do not<br>have an explicit setting. Common choices are Latin1 or UTF8. |
|             |             |                                       |                                                                                                    |
|             |             |                                       |                                                                                                    |
|             |             |                                       |                                                                                                    |
|             |             |                                       |                                                                                                    |
|             |             |                                       |                                                                                                    |
|             |             |                                       |                                                                                                    |
|             |             |                                       |                                                                                                    |
|             |             |                                       |                                                                                                    |
|             |             |                                       |                                                                                                    |
|             |             |                                       |                                                                                                    |
| Schema      |             |                                       |                                                                                                    |
| DBMS feedba | ack message | s will go here upon applying changes. | Apply Revert Close                                                                                                    |

NOTE abut Default collation: UTF8 Default collation needs to be utf8\_general\_ci since all DTS tables are created using this collation. Make sure "collation\_database", "collation\_server" and "collation\_connection" system variables are all set to utf8\_general\_ci. This can be checked after database creation by running the following command in the SQL query window:

show variables like '%coll%';

When you are finished adding your information click Apply and a new window will open. This new window will inform you of all the changes that are about to take place. Click Apply Changes and the necessary SQL statements will execute to create your database.

At first you will not see your database listed. In order to see your database you must click the Refresh button (circular arrows) in the toolbar. When you do this your new database will be listed and ready to go.

Note: if you forget to set your default collation to utf8\_general\_ci, you can change it later by logging in as your DTS user and running the following SQL statement (assuming your database/schema name is DTS):

alter database DTS default character set UTF8 collate utf8\_general\_ci;

| 🔊 MySQL Workbench                                                                                                    |                                                                                                    |            |
|----------------------------------------------------------------------------------------------------|----------------------------------------------------------------------------------------------------|------------|
| File Edit View Model Query                                                                                               | Database Plugins Scripting Community Help                                                                                                    |            |
| 🙋 🛃 💷 💋 🕼 🔕 🐴                                                                                                    |                                                                                                    |            |
| Home Admin (mysqld@localhost                                                                                             | (einstein)) SQL Editor (localhost)                                                                                                    | <b>-</b> × |
| Object Explorer                                                                                                    | V SQL Statements                                                                                                    |            |
| Default:                                                                                                    | V       Superside         1         1         1         0         0         information_schema         information_schema | EGES       |
|                                                                                                    | TABLES     TRIGGERS     USER_PRIVILEGES     VIEWS       Views (0 items)                                                                                                    |            |
|                                                                                                    | Add View                                                                                                    |            |
| Connection Information<br>Name: localhost<br>Host: localhost:3306<br>Server: MySQL<br>Version: 5.1.45-community<br>User: | Routines (0 items)                                                                                                    |            |
|                                                                                                    |                                                                                                    | E ,;;      |

Now open up a tab for Server Administration for your MySQL server on localhost. Double click the <u>mysqld@localhost</u> entry you created.

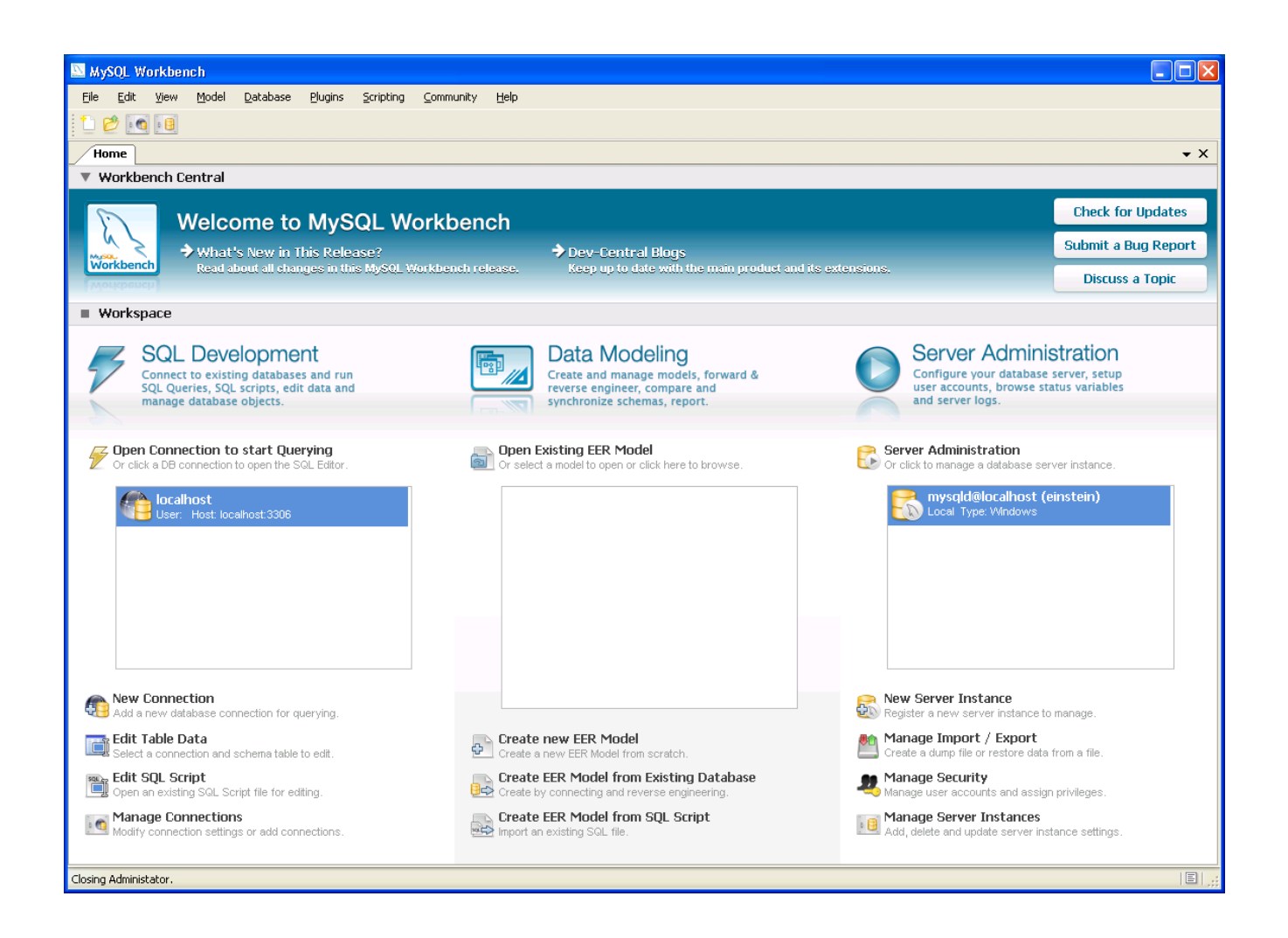

Now click on the Account Tab. Select dts from User Accounts and click Administrative Roles tab.

At a minimum you should have DBDesigner checked because we need Global Trigger privileges. You may also want to check MonitorAdmin and DBManager for additional global privileges.

| WySQL Workbench                                                                                                    |                                                                                                    |
|----------------------------------------------------------------------------------------------------|----------------------------------------------------------------------------------------------------|
| File Edit View Model Database Plugins Scripting Community Help                                                                                                    |                                                                                                    |
| 1 🖄 📾 🗐                                                                                                    |                                                                                                    |
| Home Admin (mysqld@localhost)                                                                                                    | <b>→</b> X                                                                                                    |
| ▼ Server Status                                                                                                    |                                                                                                    |
| INFO<br>SYSTEM SYSTEM SYSTEM SERVER HEALTH<br>System System Sy | Hitrate: 2.34% Key Efficiency: 73.55%                                                                                                    |
| Configuration                                                                                                    |                                                                                                    |
| Startup<br>Start/Stop Server Status and Server Vars Edit Configuration File                                                                                                    | ata Dump<br>Logs<br>Server Log Files                                                                                                    |
| Server Access Management Schema Privileges                                                                                                    |                                                                                                    |
| User Accounts Details for Account dts@%                                                                                                    |                                                                                                    |
| User       From Host       Login       Administrative Roles       Account Limits         dts       %       Role       Description         DBA       grants the rights to perform all tasks         DBA       grants trights needed to maintain server         ProcessAdmin       rights needed to assess, monitor, and kill any user process         UserAdmin       grants rights needed to maintain server         ProcessAdmin       rights to reate users logins and reset passwords         SecurityAdmin       grants rights needed to monitor server         DBManager       grants full rights on all databases         V DBDesigner       rights needed to backup and manage replication         BackupAdmin       minimal rights needed to backup any database                                                                                                    | Global Privileges Assigned to User<br>* Modify Routines<br>ALTER<br>ALTER COUTINE<br>CREATE ROUTINE<br>CREATE VIEW<br>INDEX<br>SHOW DATABASES<br>SHOW VIEW<br>TRIGGER |
| Add Account Remove                                                                                                    | Revoke All Privileges Revert Apply                                                                                                    |
|                                                                                                    |                                                                                                    |
| Citosing Manninscotor.                                                                                                    |                                                                                                    |

Now click on Schema Privileges tab.

| MySQL Workbench                                                                                                    |                                                                                                    |
|----------------------------------------------------------------------------------------------------|----------------------------------------------------------------------------------------------------|
| File Edit View Model Database Plugins Scripting Community Help                                                                      |                                                                                                    |
|                                                                                                    |                                                                                                    |
| Home Admin (mysqld@localhost)                                                                                                    | <b>▼</b> X                                                                                                    |
| ▼ Server Status                                                                                                    |                                                                                                    |
| INFO SYSTEM SERVER HEALT<br>Host: localhost (root)<br>Server: 5.1.43-community<br>Status: Running CPU: 6% Mem: 51% Connection Usage | H<br>pe: 3 Traffic: 7.18 KB/s Query Cache Hitrate: 2.88% Key Efficiency: 79.55%                                                                                |
| Configuration                                                                                                    |                                                                                                    |
| Startup<br>Start/Stop Server Edit Configuration File                                                                                | Connections<br>Edit Connection List Status and Server Vars Data Dump<br>Export / Import Data Server Log Files                                                  |
| Server Access Management Schema Privileges                                                                                          |                                                                                                    |
| Users Select a user and pick the privileges it has for a given Schem                                                                | a and Host combination.                                                                                                    |
| dts Host Schema Privileges                                                                                                    |                                                                                                    |
|                                                                                                    |                                                                                                    |
| <                                                                                                    |                                                                                                    |
| Schema and Host fields may use % and _ wildcards. The server will match specific entries before wildcarded ones.                    |                                                                                                    |
| Object Rights                                                                                                    | DDL Rights                                                                                                    |
| SELECT<br>INSERT<br>UPDATE<br>DELETE<br>EXECUTE<br>SHOW VIEW                                                                        | CREATE GRANT OPTION ALTER CREATE TEMPORARY TABLES CREATE ROUTINE CREATE ROUTINE DROP GRANT OPTION GRANT OPTION CREATE TEMPORARY TABLES LOCK TABLES LOCK TABLES |
| Select "ALL" Unselect All                                                                                                    | Revert Save Changes                                                                                                    |
| Closing Administator.                                                                                                    |                                                                                                    |

Click Add Entry button to added database privileges for user dts if you don't have an entry for it.

| 🗵 New Schema Privilege Definitio                                                              | on                                         | X         |
|-----------------------------------------------------------------------------------------------|--------------------------------------------|-----------|
| Select the Host and the Schema for whic<br>will have the privileges you want to defin<br>Host | h the user 'dts'<br>ie,                    |           |
| <ul> <li>Any Host (%)</li> </ul>                                                              |                                            |           |
| O Hosts matching pattern or name:                                                             |                                            |           |
| Selected host:                                                                                |                                            | ~         |
| Schema                                                                                        |                                            |           |
| 💿 Any Schema (%)                                                                              |                                            |           |
| O Schemas matching pattern or name                                                            |                                            |           |
| ○ Selected schema:                                                                            | dts<br>information_schema<br>mysql<br>test |           |
|                                                                                               |                                            | Cancel OK |

You can select dts as your schema and click OK. If you want additional security you can limit the hosts that can connect to this database remotely.

| 🔟 New Schema Privilege Definiti                                                           | on 🛛 🔀                                     |
|-------------------------------------------------------------------------------------------|--------------------------------------------|
| Select the Host and the Schema for which will have the privileges you want to define Host | th the user 'dts'<br>ne.                   |
| • Any Host (%)                                                                            |                                            |
| O Hosts matching pattern or name:                                                         |                                            |
| O Selected host:                                                                          |                                            |
| Schema                                                                                    |                                            |
| 🚫 Any Schema (%)                                                                          |                                            |
| O Schemas matching pattern or name                                                        | e:                                         |
| <ul> <li>Selected schema:</li> </ul>                                                      | dts<br>information_schema<br>mysql<br>test |
|                                                                                           | Cancel OK                                  |

Now you will need to add privileges that the dts user needs for this database schema.

| WySQL Workbench                                                                                                    |                                                                                                    |
|----------------------------------------------------------------------------------------------------|----------------------------------------------------------------------------------------------------|
| File Edit View Model Database Plugins Scripting Community Help                                                                                                 |                                                                                                    |
| 1 🖄 🔊                                                                                                    |                                                                                                    |
| Home Admin (mysqld@localhost)                                                                                                    | • X                                                                                                    |
| V Server Status                                                                                                    |                                                                                                    |
| INFO<br>Name: mysqld@localhost<br>Host: localhost (root)<br>Server: 5.1.43-community<br>Status: Running SYSTEM SYSTEM SYSTEM SYSTEM SYSTEM Connection Usage: 3 | Traffic: 7.18 KB/s Query Cache Hitrate: 2.86% Key Efficiency: 79.55%                                                                         |
| Configuration                                                                                                    |                                                                                                    |
| Startup<br>Start/Stop Server Configuration File Accounts Manage Users Connection Edit Configuration File                                                       | actions Variables Data Dump Logs Inaction List Status and Server Vars Export / Import Data Server Log Files                                  |
| Server Access Management Schema Privileges                                                                                                    |                                                                                                    |
| Users Select a user and pick the privileges it has for a given Schema and H                                                                                    | ost combination.                                                                                                    |
| dts Host Schema Privileges                                                                                                    |                                                                                                    |
| % dts none                                                                                                    |                                                                                                    |
|                                                                                                    |                                                                                                    |
|                                                                                                    |                                                                                                    |
|                                                                                                    |                                                                                                    |
| Schema and Host fields may use % and _ wildcards. The server will                                                                                              | natch specific entries before wildcarded ones. Delete Entry Add Entry                                                                        |
| The user 'dts', when connecting from any host, will have the following                                                                                         | ig access rights to the schema 'dts':                                                                                                    |
| Object Rights DDL I                                                                                                    | dights Other Rights                                                                                                    |
| SELECT                                                                                                    | REATE GRANT OPTION<br>LTER CREATE TEMPORARY TABLES<br>EFFERNCES LOCK TABLES<br>NOEX<br>IREATE VIEW<br>IREATE ROUTINE<br>ULTER ROUTINE<br>WOP |
| Select "ALL" Unselect All                                                                                                    | Revert Save Changes                                                                                                    |
| Closing Administator.                                                                                                    | E                                                                                                    |

Click Select "ALL" button.

| WySQL Workbench                                                                                                    |                                                                         |  |  |  |
|----------------------------------------------------------------------------------------------------|-------------------------------------------------------------------------|--|--|--|
| File Edit View Model Database Plugins Scripting Community Help                                                                                                    |                                                                         |  |  |  |
|                                                                                                    |                                                                         |  |  |  |
| Home Admin (mysqld@localhost)                                                                                                    | • X                                                                     |  |  |  |
| V Server Status                                                                                                    |                                                                         |  |  |  |
| INFO SYSTEM SERVER HEALTH                                                                                                    |                                                                         |  |  |  |
| Name: mysql@@localhost<br>Host: localhost (root)<br>Server: 51.43-community<br>Status: Running CPU: 50% Mem: 51% Connection Usage: 3 Traffic: 7.18 KB/s                                                                  | Query Cache Hitrate: 2.86% Key Efficiency: 79.55%                       |  |  |  |
| Configuration                                                                                                    |                                                                         |  |  |  |
| Startup<br>Start/Stop Server Set Configuration File                                                                                                    | ables<br>and Server Vars Export / Import Data Server Log Files          |  |  |  |
| Server Access Management Schema Privileges                                                                                                    |                                                                         |  |  |  |
| Users Select a user and pick the privileges it has for a given Schema and Host combination.                                                                                                    |                                                                         |  |  |  |
| dts Host Schema Privileges                                                                                                    |                                                                         |  |  |  |
| root % dts ALTER, ALTER, ALTER ROUTINE, CREATE, CREATE ROUTIN                                                                                                    | IE, CREATE TEMPORARY TABLES, CREATE VIEW, DELETE, DROP, EXECUTE, INDEX, |  |  |  |
|                                                                                                    |                                                                         |  |  |  |
| C                                                                                                    | >                                                                       |  |  |  |
| Schema and Host fields may use % andwildcards. The server will match specific entries before                                                                                                    | wildcarded ones. Delete Entry Add Entry                                 |  |  |  |
| The user 'dts', when connecting from any host, will have the following access rights to the scher                                                                                                    | na 'dts':                                                               |  |  |  |
| Object Rights DDL Rights                                                                                                    | Other Rights                                                            |  |  |  |
| SELECT       CREATE         INSERT       ALTER         UPDATE       REFERENCES         DELETE       INDEX         V SHOW VIEW       CREATE ROUTINE         V ALTER ROUTINE       ALTER ROUTINE         V DROP       OROP | GRANT OPTION CREATE TEMPORARY TABLES CLOCK TABLES                       |  |  |  |
| Select "ALL" Unselect All                                                                                                    | Revert Save Changes                                                     |  |  |  |
| Closing Administator.                                                                                                    |                                                                         |  |  |  |

Before you click the Save Changes button, also check GRANT OPTION.

| MySQL Workbench                                                                                                    |                                                                                              |
|----------------------------------------------------------------------------------------------------|----------------------------------------------------------------------------------------------|
| File Edit View Model Database Plugins Scripting Community Help                                                                                                    |                                                                                              |
|                                                                                                    |                                                                                              |
| Home Admin (mysqld@localhost)                                                                                                    | • ×                                                                                          |
| ▼ Server Status                                                                                                    |                                                                                              |
| INFO<br>SYSTEM SYSTEM STATE SYSTEM SYSTEM SYST | Query Cache Hitrate: 2.44% Key Efficiency: 78.41%                                            |
| Configuration                                                                                                    |                                                                                              |
| Startup<br>Start/Stop Server Start/Stop Server Start/Stop Server Start/Stop Server Start/Stop Server Start/Stop Server Startus and Server Va                                                                                                    | rs Data Dump<br>Export / Import Data Server Log Files                                        |
| Server Access Management Schema Privileges                                                                                                    |                                                                                              |
| Users Select a user and pick the privileges it has for a given Schema and Host combination.                                                                                                    |                                                                                              |
| dts Host Schema Privileges                                                                                                    |                                                                                              |
| root % dts ALTER, ALTER ROUTINE, CREATE, CREATE ROUTINE, CREATE T                                                                                                    | EMPORARY TABLES, CREATE VIEW, DELETE, DROP, EXECUTE, GRANT                                   |
|                                                                                                    |                                                                                              |
| Schema and Host fields may use % and wildcards. The server will match specific entries before wildcarded o                                                                                                    | Delete Entry Add Entry                                                                       |
| The user 'dts', when connecting from any host, will have the following access rights to the schema 'dts':                                                                                                    |                                                                                              |
| Object Rights DDL Rights                                                                                                    | Other Rights                                                                                 |
| SELECT       CREATE         INSERT       ALTER         UPDATE       REFERENCES         DELETE       INDEX         EXECUTE       CREATE VIEW         SHOW VIEW       CREATE ROUTINE         ALTER ROUTINE       DROP                                                                                                    | <ul> <li>✓ GRANT OPTION</li> <li>✓ CREATE TEMPORARY TABLES</li> <li>✓ LOCK TABLES</li> </ul> |
| Select "ALL" Unselect All                                                                                                    | Revert Save Changes                                                                          |
| WB Admin Opened                                                                                                    | E.,;;                                                                                        |

Go back to your Home tab on the main application window, and click New Connection to create a new DB connection.

| Manage DB Connecti | ons                  |            | ×                                                   |
|--------------------|----------------------|------------|-----------------------------------------------------|
| Connection Name:   | localhost (dts)      |            | Type a name for the connection                      |
| Connection Method: | Standard (TCP/IP)    |            | Method to use to connect to the RDBMS               |
| Parameters Advan   | ced                  |            |                                                     |
| Hostname:          | 127.0.0.1            | Port: 3306 | Name or IP address of the server host - TCP/IP port |
| Username:          | dts                  |            | Name of the user to connect with.                   |
| Password:          | Store in Vault Clear |            | The user's password.                                |
| Default Schema:    | dts                  |            | The schema that will be used as default schema      |
|                    |                      |            |                                                     |
|                    |                      |            |                                                     |
|                    |                      |            |                                                     |
|                    |                      |            |                                                     |
|                    |                      |            |                                                     |
|                    |                      |            |                                                     |
|                    |                      |            |                                                     |
|                    |                      |            |                                                     |
|                    |                      |            | Test Connection Cancel OK                           |

This will be the connection you will use to test queries into the DTS database with the SQL Editor. You can click the Test Connection button to make sure you can login as the dts user.

### Part IV - Post Installation for Linux

Having case insensitive table names in MySQL under Linux, the bad news is ... you cannot. The closest solution to this would be to set lower\_case\_table\_names=1, which would make all your tables lowercase, no matter how you write them. We need to set this system variable before running kbcreate.

Since we are using InnoDB tables, you should set this variable to 1 on all platforms to force names to be converted to lowercase. Also set max\_allowed\_packet to maximum of 1GB to increase size of buffer between client and server.

```
Do the following after you install MySQL on Linux.
1) Stop mysql server
2) Locate your my.cnf file on your Linux system (most likely in /etc or /etc/mysql)
http://ronaldbradford.com/blog/how-do-i-identify-the-mysql-my-cnf-file-2010-03-09/
If you cannot find my.cnf and you just installed the RPMs, try this command
ls -l /usr/share/mysql/my*.cnf
These files should show up:
-rwxr-xr-x 1 root root 4780 May 6 17:50 my-huge.cnf
-rwxr-xr-x 1 root root 20181 May 6 17:50 my-innodb-heavy-4G.cnf
-rwxr-xr-x 1 root root 4754 May 6 17:50 my-large.cnf
-rwxr-xr-x 1 root root 4765 May 6 17:50 my-medium.cnf
-rwxr-xr-x 1 root root 2403 May 6 17:50 my-small.cnf
Take one of these example files, rename it to my.cnf and copy my.cnf to /etc
3) Edit my.cnf file and append the following under [mysqld]
[mysqld]
lower case table names=1
default-storage-engine=InnoDB
max allowed packet=100M
character-set-server=utf8
collation-server=utf8 general ci
4) Start mysql server again and open a SQL window. Execute the statement: show
variables. Look for the row lower case table names, max allowed packet and
storage engine to verify settings.
```

As for adding a dts user to a Linux MySQL database, you can create a remote server instance with MySQL Workbench (which you installed on your Windows PC), and then add a user with MySQL workbench for that Linux server instance. You will also need to give remote access to your MySQL server on Linux for root access to the database before you create a new remote server instance with MySQL Workbench. This link below has more details.

### http://benrobb.com/2007/01/15/howto-remote-root-access-to-mysql/

#### Create a remote server

Click on New Server Instance in your Home tab of MySQL Workbench (right side under Server Administration)

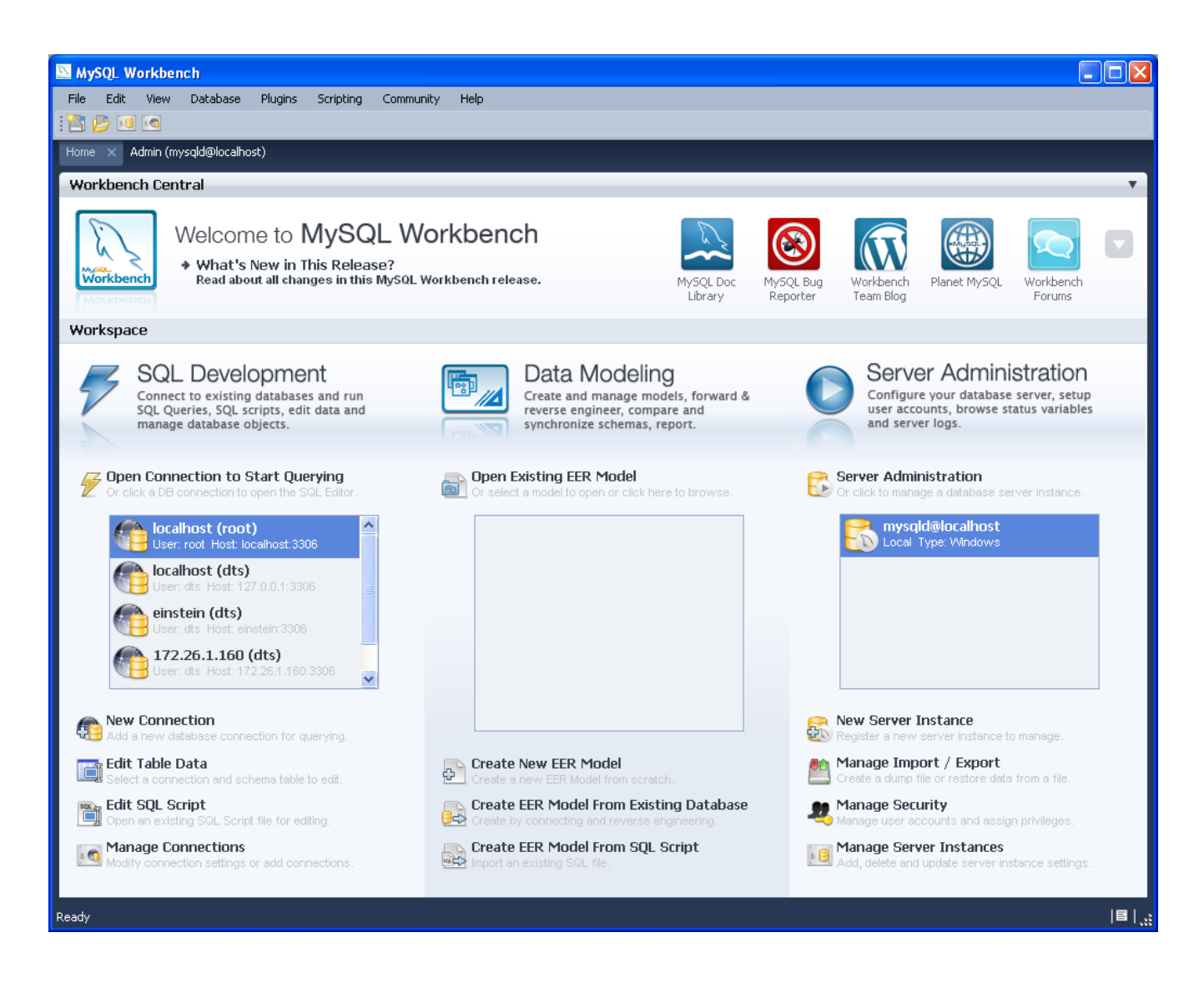

The Create New Server Instance Wizard Popup appears. Fill in the IP address of your Linux server.

| Create New Server Instance Profile |                                                                                                    | X |
|------------------------------------|----------------------------------------------------------------------------------------------------|---|
| Specify Host Machine               | Specify the Host Machine the Database Server is running on                                                                                                    |   |
| Database Connection                |                                                                                                    |   |
| Test DB Connection                 | This wizard will guide you to create of a Server Profile to manage a MySQL server.                                                                                                    |   |
| Host SSH Connection                | In fully support management or a remote MySQL server, a SSH deemon must be running<br>in the target machine. The SSH login is used to start, stop and configure MySQL.                                                                     |   |
| Operating System                   | You may create a Profile without SSH if you do not need that functionality.                                                                                                    |   |
| Test Settings                      |                                                                                                    |   |
| Review Parameters                  | If your database server is running on the same machine as this application select localhost. Otherwise<br>please specify the TCP/IP address or the network name of the remote machine. You may also pick an<br>ovide a database sensetion. |   |
| MySQL Config File                  |                                                                                                    |   |
| Specify Commands                   |                                                                                                    |   |
| Complete Setup                     | Address:       172.26.1.160       Either IP Address or Hostname         Take Parameters from Existing Database Connection       Iocalhost (root) (User: root Host: localhost:3306)                                                         |   |
|                                    | <u>B</u> ack <u>N</u> ext <u>C</u> ancel                                                                                                    | כ |

Click Next and complete the rest of the successive steps in the Wizard. I will skip the rest of the screenshots excepts for Host SSH Connection. You will need to enter ssh login information here.

| reate New Server Instance Profile |                                                                                                    |                                                                                       | X |  |  |
|-----------------------------------|----------------------------------------------------------------------------------------------------|---------------------------------------------------------------------------------------|---|--|--|
| Specify Host Machine              | Set remote configuration parameters                                                                                                    |                                                                                       |   |  |  |
| Database Connection               |                                                                                                    |                                                                                       |   |  |  |
| Test DB Connection                | In order to remotely config                                                                                                    | ure this database instance an SSH account on this host with appropriate privileges is |   |  |  |
| Host SSH Connection               | required. This account needs write access to the my.cnf database config file, read access to the database logs and privileges to start/stop the database daemon. |                                                                                       |   |  |  |
| Operating System                  | If you do not have this information or you do not want to remotely configure the database instance please disable the following cherkhox.                        |                                                                                       |   |  |  |
| Test Settings                     | -<br>Enable SSH login based                                                                                                    | administration                                                                        |   |  |  |
| Review Parameters                 | Host Name:                                                                                                    | 172.26.1.160 Port: 22                                                                 |   |  |  |
| MySQL Config File                 | Liser Name                                                                                                    |                                                                                       |   |  |  |
| Specify Commands                  | oser Mane.                                                                                                    |                                                                                       |   |  |  |
| Complete Setup                    | Authenticate Usin                                                                                                    | g SSH Key                                                                             |   |  |  |
|                                   | SSH Public Key Path:                                                                                                    | C:\Documents and Settings\tbadura\Application Data/.ssh/id_rsa                        |   |  |  |
|                                   |                                                                                                    |                                                                                       |   |  |  |
|                                   |                                                                                                    |                                                                                       |   |  |  |
|                                   |                                                                                                    |                                                                                       |   |  |  |
|                                   |                                                                                                    |                                                                                       |   |  |  |
|                                   |                                                                                                    |                                                                                       |   |  |  |
|                                   |                                                                                                    |                                                                                       |   |  |  |
|                                   |                                                                                                    |                                                                                       |   |  |  |
|                                   |                                                                                                    |                                                                                       |   |  |  |
|                                   |                                                                                                    |                                                                                       |   |  |  |
|                                   |                                                                                                    |                                                                                       |   |  |  |
|                                   |                                                                                                    | <u>B</u> ack <u>N</u> ext <u>C</u> ancel                                              |   |  |  |

For the wizard step that asked for your Operating System, select "Linux (Custom)" since we downloaded the community edition).

| Create New Server Instance Profile |                              |                                                                                       |                                                                                       | ×     |
|------------------------------------|------------------------------|---------------------------------------------------------------------------------------|---------------------------------------------------------------------------------------|-------|
| Specify Host Machine               | Specify the operating        | system of the machine                                                                 |                                                                                       |       |
| Database Connection                |                              | ,                                                                                     |                                                                                       |       |
| Test DB Connection                 |                              |                                                                                       |                                                                                       |       |
| Host SSH Connection                | Please select the operating  | ) system that is running on the target n<br>e type of database installation select th | nachine and the type of database installa<br>be (Vendor Package) variant. If your spe | tion. |
| Operating System                   | operating system is not in I | this list, select a related variant.                                                  | ne (vendor r delage) vanane. Ir yoar spe                                              |       |
| Test Settings                      | Operating System:            | Linux                                                                                 |                                                                                       | *     |
| Review Parameters                  | MySQL Installation Type:     | Linux (Custom)                                                                        |                                                                                       | *     |
| MySQL Config File                  | L                            |                                                                                       |                                                                                       |       |
| Specify Commands                   |                              |                                                                                       |                                                                                       |       |
| Complete Setup                     |                              |                                                                                       |                                                                                       |       |
|                                    |                              |                                                                                       |                                                                                       |       |
|                                    |                              |                                                                                       |                                                                                       |       |
|                                    |                              |                                                                                       |                                                                                       |       |
|                                    |                              |                                                                                       |                                                                                       |       |
|                                    |                              |                                                                                       |                                                                                       |       |
|                                    |                              |                                                                                       |                                                                                       |       |
|                                    |                              |                                                                                       |                                                                                       |       |
|                                    |                              |                                                                                       |                                                                                       |       |
|                                    |                              |                                                                                       |                                                                                       |       |
|                                    |                              |                                                                                       |                                                                                       |       |
|                                    |                              |                                                                                       | <u>B</u> ack <u>N</u> ext <u>C</u> a                                                  | ancel |

Continue the rest of the wizard steps (not shown), when you reach the last page click Finish.

| Create New Server Instance Profile |                                                                                                    |                     |  |
|------------------------------------|----------------------------------------------------------------------------------------------------|---------------------|--|
| Specify Host Machine               | Create the Instance Profile                                                                                          |                     |  |
| Database Connection                |                                                                                                    |                     |  |
| Test DB Connection                 | Please enter a name for this server instance and click Next. A new Server Instance Profile entry will be created for |                     |  |
| Host SSH Connection                | managing this MySQL ser                                                                                              | rver.               |  |
| Operating System                   | Server Instance Name:                                                                                                | mysqld@172.26.1.160 |  |
| Test Settings                      |                                                                                                    |                     |  |
| Review Parameters                  |                                                                                                    |                     |  |
| MySQL Config File                  |                                                                                                    |                     |  |
| Specify Commands                   |                                                                                                    |                     |  |
| Complete Setup                     |                                                                                                    |                     |  |
|                                    |                                                                                                    |                     |  |
|                                    |                                                                                                    |                     |  |
|                                    |                                                                                                    |                     |  |
|                                    |                                                                                                    |                     |  |
|                                    |                                                                                                    |                     |  |
|                                    |                                                                                                    |                     |  |
|                                    |                                                                                                    |                     |  |
|                                    |                                                                                                    |                     |  |
|                                    |                                                                                                    |                     |  |
| <i>¶    </i>                       |                                                                                                    |                     |  |
| 1919                               |                                                                                                    | Back Finish Cancel  |  |

This following screenshot shows new entries named 172.26.1.160 (which refers to the Linux server) after configuration. Once configured, you can also start and stop the remote MySQL server from MySQL Workbench as well.

| 🔯 MySQL Workbench                                                                     |                                                                                  |                                                     |                             |
|---------------------------------------------------------------------------------------|----------------------------------------------------------------------------------|-----------------------------------------------------|-----------------------------|
| Eile Edit View Model Database Plugins Scripting Co                                    | ommunity <u>H</u> elp                                                            |                                                     |                             |
|                                                                                       |                                                                                  |                                                     |                             |
| V Workbench Central                                                                   |                                                                                  |                                                     | • X                         |
|                                                                                       |                                                                                  |                                                     | Check for Undates           |
| Welcome to MySQL Wor                                                                  | kbench                                                                           |                                                     | Submit a Bug Report         |
| What's New in This Release?<br>Read about all changes in this MySQL Work              | Dev-Central Blogs     Keep up to date with the main produce                      | uct and its extensions.                             |                             |
| Workbench                                                                             |                                                                                  |                                                     | Discuss a Topic             |
| workspace                                                                             |                                                                                  |                                                     |                             |
|                                                                                       |                                                                                  | Server Adm                                          | inistration                 |
| SQL Queries, SQL scripts, edit data and<br>manage database objects.                   | reverse engineer, compare and<br>synchronize schemas, report.                    | user accounts, brows<br>and server logs.            | se status variables         |
|                                                                                       |                                                                                  |                                                     |                             |
| Open Connection to start Querying<br>Or click a DB connection to open the SQL Editor. | Open Existing EER Model<br>Or select a model to open or click here to browse.    | Server Administration Or click to manage a databas  | e server instance.          |
| Part (root)                                                                           |                                                                                  | 🤗 mysqld@localho                                    | st                          |
| User: Host: localhost:3306                                                            |                                                                                  | Local Type: Windov                                  | NS                          |
| User: Host: 172.26.1.160:3306                                                         |                                                                                  | Host: 172.26.1.160                                  | Type: Linux                 |
| User: Host: 127.0.0.1:3306                                                            |                                                                                  |                                                     |                             |
|                                                                                       |                                                                                  |                                                     |                             |
|                                                                                       |                                                                                  |                                                     |                             |
|                                                                                       |                                                                                  |                                                     |                             |
| New Connection<br>Add a new database connection for querving.                         |                                                                                  | New Server Instance<br>Register a new server instar | nce to manage.              |
| 📷 Edit Table Data                                                                     | Create new EER Model                                                             | Manage Import / Expo                                | rt                          |
| Edit SOL Script                                                                       | Create a new EER Model from scratch.     Create EER Model from Existing Database | Create a dump file or restore     Manage Security   | data trom a file.           |
| Open an existing SQL Script file for editing.                                         | Create by connecting and reverse engineering.                                    | Manage user accounts and a                          | assign privileges.          |
| Modify connections settings or add connections.                                       | Import an existing SQL file.                                                     | Add, delete and update serve                        | es<br>er instance settings. |
|                                                                                       |                                                                                  |                                                     |                             |
| Ready.                                                                                |                                                                                  |                                                     | E ,;;                       |

Double click your remote MySQL server (under Server Administration) and you can customize your configuration. Your changes will be saved to /etc/my.cnf file if you click "Apply..." button in the bottom right.

Verify that your default storage engine is InnoDB.

| 🔤 MySQL Workbench                                                                         |                                                                                                    |
|-------------------------------------------------------------------------------------------|----------------------------------------------------------------------------------------------------|
| File Edit View Model Database                                                             | Plugins Scripting Community Help                                                                                                    |
|                                                                                           |                                                                                                    |
| Home Admin (mysqld@172.26.1.160)                                                          | Admin (mysqld@localhost)                                                                                                    |
| Server Status                                                                             | T                                                                                                    |
| Name: mysqld@172.26.1<br>Host: 172.26.1.160<br>Server: 5.1.47-communit<br>Status: Running | SYSTEM SERVER HEALTH<br>LIAGO<br>LOGI: 0.03 Mem: 86% Connection Usage: 3 Traffic: 7.24 KB/s Query Cache Hitrate: 0.00% Key Efficiency: 85.11%                                                                       |
| Configuration                                                                             |                                                                                                    |
| Startup<br>Start/Stop Server 📝 Edit Co                                                    | guration<br>nfiguration File Accounts<br>Manage Users Connection List Pariables<br>Edit Connection List Pariables<br>Status and Server Vars Data Dump<br>Export / Import Data Export / Import Data Server Log Files |
| General Advanced MyISAM Parameters                                                        | Performance Log Files Security InnoDB Parameters NDB Parameters Transactions Networking Replication Misc                                                                                                    |
| Sort buffer size                                                                          | 2 Each thread that needs to do a sort allocates a buffer of this size.                                                                                                    |
| General                                                                                   |                                                                                                    |
| Console                                                                                   | console                                                                                                    |
| datetime_format                                                                           | datetime_format                                                                                                    |
| debug-sync-timeout                                                                        | debug-sync-timeout                                                                                                    |
| ☑ Default storage engine:                                                                 | InnoDB If no specific storage engine/table type is defined in an SQL-Create statement the default type will be used.                                                                                                |
| partition                                                                                 | partition                                                                                                    |
| 🔲 plugin_dir                                                                              | /usr/local/mysql/lib/mysql plugin_dir                                                                                                    |
| Dugin-load                                                                                | plugin-load                                                                                                    |
| port-open-timeout                                                                         | 0 port-open-timeout                                                                                                    |
| skip-character-set-client-handshake                                                       | skip-character-set-client-handshake                                                                                                    |
| time_format                                                                               | time_format                                                                                                    |
| verbose                                                                                   | verbose                                                                                                    |
| Configuration File: //etc/my.cnf                                                          | mysqld 🕥 Apply Discard                                                                                                    |
| Ready                                                                                     | <br>[8]                                                                                                    |

Click on Advanced Tab and verify that your table names are case insensitive.

| 🔝 MySQL Workbench                                                                         |                                                                                                    | ×   |
|-------------------------------------------------------------------------------------------|----------------------------------------------------------------------------------------------------|-----|
| File Edit View Model Database                                                             | Plugins Scripting Community Help                                                                                                    |     |
|                                                                                           |                                                                                                    |     |
| Home Admin (mysqld@172.26.1.160)                                                          | Admin (mysqld@localhost)                                                                                                    |     |
| Server Status                                                                             | T                                                                                                    | •   |
| Name: mysqld@172.26.1<br>Host: 172.26.1.160<br>Server: 5.1.47-communit<br>Status: Running | SYSTEM     SERVER HEALTH       L1.160     Load: 0.02       Wem: 86%     Connection Usage: 3       Traffic: 7.24 KB/s     Query Cache Hitrate: 0.00%       Key Efficiency: 85.11%                                                                                                    |     |
| Configuration                                                                             |                                                                                                    |     |
| Startup<br>Start/Stop Server 📝 Edit Co                                                    | guration<br>nfiguration File Accounts<br>Manage Users Connection List Pariables<br>Edit Connection List Pariables<br>Status and Server Vars Data Dump<br>Export / Import Data Export / Import Data Server Log Files                                                                                                    |     |
| General Advanced MyISAM Parameters                                                        | Performance Log Files Security InnoDB Parameters NDB Parameters Transactions Networking Replication Misc                                                                                                    |     |
| Chroot:                                                                                   | Chroot mysqld daemon during startup.                                                                                                    | ^   |
| Write core file                                                                           | Write core on errors.                                                                                                    |     |
| Delay key write:                                                                          | On Type of DELAY_KEY_WRITE.                                                                                                    |     |
| Group concat max len                                                                      | 1 The maximum length of the result of function group_concat.                                                                                                    |     |
| Doin buffer size:                                                                         | 128 K v The size of the buffer that is used for full joins.                                                                                                    |     |
| Key cache block size                                                                      | 1 The default size of key cache blocks                                                                                                    |     |
| Key cache division limit                                                                  | 100 The minimum percentage of warm blocks in key cache                                                                                                    |     |
| ☑ Make table names case insensitive                                                       | 1- Store in Lowercase, Case Insensitiv  If set to 0, table and db names are stored with the lettercase specified during creation and comparisons are case sensitive. If set to 1 table names are stored in lowercase on disk and table names will be case-insensitive. If set to 2, names are stored as specified during creation but are compared case-insensitively (Only works on case-insensitive filesystems, starting from MySQL 4.1.8). |     |
| Maximum binlog cache size:                                                                | 4095 Can be used to restrict the total size used to cache a multi-transaction query.                                                                                                    |     |
| Max heap table size                                                                       | 16 Don't allow creation of heap tables bigger than this.                                                                                                    |     |
| Max join size                                                                             | 4095 M Joins that are probably going to read more than max_join_size records return an error                                                                                                    |     |
| Max length for sort data                                                                  | 1 Max number of bytes in sorted records.                                                                                                    | ~   |
| Configuration File: //etc/my.cnf                                                          | mysqld 🛛 💟 Apply Discard                                                                                                    | ]   |
| Ready                                                                                     | B                                                                                                    | 1.3 |

Click on Networking Tab and verify that maximum packet size is 100M.

| S MySQL Workbench                                                                                 |                                             |                                                                                                    |
|---------------------------------------------------------------------------------------------------|---------------------------------------------|----------------------------------------------------------------------------------------------------|
| File Edit View Model Database                                                                     | Plugins Scripting Community Help            |                                                                                                    |
| 1 🔁 🕑 💶 🖸                                                                                         |                                             |                                                                                                    |
| Home Admin (mysqld@172.26.1.160)                                                                  | × Admin (mysqld@localhost)                  |                                                                                                    |
| Server Status                                                                                     |                                             | Υ.                                                                                                    |
| INFO<br>Name: mysqld@172.26.1<br>Host: 172.26.1.160<br>Server: 5.1.47-communit<br>Status: Running | y Load: 0.02 Mem: 86% SERVER HEA            | LTH<br>sage: 3 Traffic: 7.24 KB/s Query Cache Hitrate: 0.00% Key Efficiency: 85.11%                                          |
| Configuration                                                                                     |                                             |                                                                                                    |
| Startup<br>Start/Stop Server                                                                      | nfiguration File Accounts Manage Users      | Connections Variables Edit Connection List Status and Server Vars Export / Import Data Export / Import Data Server Log Files |
| General Advanced MyISAM Parameters                                                                | Performance Log Files Security InnoDB Parar | neters NDB Parameters Transactions Networking Replication Misc                                                               |
| General                                                                                           |                                             |                                                                                                    |
| Socket/pipe name:                                                                                 | /var/lib/mysql/mysql.sock                   | Name of the socket file (Unix) or named pipe (Windows) to use.                                                               |
| Data / Memory size                                                                                |                                             |                                                                                                    |
| Max. packet size:                                                                                 | 100 M 💌                                     | Max packetlength to send/receive from to server.                                                                             |
| Net buffer length                                                                                 | 16                                          | Buffer length for TCP/IP and socket communication.                                                                           |
| - Timeout Settings                                                                                |                                             |                                                                                                    |
| Connection timeout                                                                                | 0                                           | The number of seconds the mysqld server is waiting for a connect packet before responding with 'Bad<br>handshake'            |
| Interactive timeout                                                                               | 28800                                       | The number of seconds the server waits for activity on an interactive connection before closing it.                          |
| Read timeout                                                                                      | 30                                          | Number of seconds to wait for more data from a connection before aborting the read                                           |
| Write timeout                                                                                     | 60                                          | Number of seconds to wait for a block to be written to a connection before aborting the writ                                 |
| Wait timeout                                                                                      | 28800                                       | The number of seconds the server waits for activity on a connection before closing it                                        |
| Advanced                                                                                          |                                             |                                                                                                    |
| Max Conn Errors:                                                                                  | 10                                          | If there is more than this number of interrupted connections from a host this host will be blocked from further connections. |
| Configuration File: /etc/my.cnf                                                                   |                                             | mysqld V Apply Discard                                                                                                    |
| Ready                                                                                             |                                             |                                                                                                    |

Don't forget to check the character-set-server and collation-server settings under the Misc tab.

| 💹 MySQL Workbench                                                                                    |                                                                                                    |                                                   |
|----------------------------------------------------------------------------------------------------|----------------------------------------------------------------------------------------------------|---------------------------------------------------|
| File Edit View Model Database F                                                                      | lugins Scripting Community Help                                                                                    |                                                   |
|                                                                                                    |                                                                                                    |                                                   |
| Home Admin (mysqld@172.26.1.160) ×                                                                   |                                                                                                    |                                                   |
| Server Status                                                                                        |                                                                                                    | <b>v</b>                                          |
| INFO<br>Name: mysqld@172.26.1.1<br>Host: 172.26.1.160<br>Server: 5.1.47-community<br>Status: Running | 60 Load: 0.03 Mem: 95% Connection Usage: 3 Traffic: 7.20 KB/s Qu                                                   | ery Cache Hitrate: 0.00% Key Efficiency: 72.22%   |
| Configuration                                                                                        |                                                                                                    |                                                   |
| Startup<br>Start/Stop Server                                                                         | ration<br>juration File Accounts Manage Users Connections Edit Connection List Variables<br>Status and Server Vars | Export / Import Data Logs<br>Export / Import Data |
| General Advanced MyISAM Parameters Pe                                                                | rformance Log Files Security InnoDB Parameters NDB Parameters Transactions Network                                 | ing Replication Misc                              |
| - Misc                                                                                               |                                                                                                    | <u> </u>                                          |
| federated                                                                                            |                                                                                                    |                                                   |
| bootstrap                                                                                            |                                                                                                    |                                                   |
| character-set-client-handshake                                                                       |                                                                                                    |                                                   |
| character-set-filesystem                                                                             |                                                                                                    |                                                   |
| Character-set-server                                                                                 | ltf8                                                                                                    |                                                   |
| character-sets-dir                                                                                   |                                                                                                    |                                                   |
| Collation-server                                                                                     | tf8_general_ci                                                                                                    |                                                   |
| div_precision_increment                                                                              | ¥                                                                                                    |                                                   |
| enable-locking                                                                                       |                                                                                                    |                                                   |
| engine-condition-pushdown                                                                            |                                                                                                    |                                                   |
| event-scheduler                                                                                      | DFF 🛛                                                                                                    |                                                   |
| exit-info                                                                                            |                                                                                                    |                                                   |
| At hoolean cuntar                                                                                    | $L_{-} \sim \rho \Omega_{r,r}^{*}(\hat{\rho}_{r})$                                                                 |                                                   |
| Configuration File: /etc/my.cnf                                                                      |                                                                                                    | mysqld Apply Discard                              |
| WB Admin Opened                                                                                      |                                                                                                    | <br>  3                                           |

Check User accounts. Assuming you have created a user 'dts' make sure you can access it from any host. If the hostname is "%", you should have remote access through port 3306 from anywhere.

| 🔝 MySQL Workbench                                                                                   |                                                                                                    |
|----------------------------------------------------------------------------------------------------|----------------------------------------------------------------------------------------------------|
| File Edit View Database Plugins                                                                     | Scripting Community Help                                                                                                    |
|                                                                                                    |                                                                                                    |
| Home Admin (mysqld@localhost) A                                                                     | dmin (mysqld@172.26.1.160) ×                                                                                                    |
| Server Status                                                                                       | •                                                                                                    |
| INFO<br>Name: mysqld@172.26.1.<br>Host: 172.26.1.160<br>Server: 5.1.47-community<br>Status: Running | SYSTEM SERVER HEALTH<br>Load: 0.03 Mem: 96% Connection Usage: 3 Traffic: 7.57 KB/s Query Cache Hitrate: 0.00% Key Efficiency: 100.00%           |
| Configuration                                                                                       |                                                                                                    |
| Startup<br>Start/Stop Server Start/Stop Server                                                      | Aration Accounts Manage Users Connections Edit Connection List Pariables Status and Server Vars Data Dump Export / Import Data Server Log Files |
| Server Access Management Schema Privilege:                                                          | 5                                                                                                    |
| User Accounts                                                                                       | Select an Account to Edit                                                                                                    |
| User From Host                                                                                      | Login Administrative Roles Account Limits                                                                                                    |
| root %                                                                                              | Login Name: You may create multiple accounts with the same name                                                                                 |
|                                                                                                    | Password: Type a password to reset it.                                                                                                    |
|                                                                                                    | Confirm Password: Enter password again to confirm.                                                                                              |
|                                                                                                    | Limit Connectivity to Hosts Matching: % and _ wildcards may be used                                                                             |
|                                                                                                    |                                                                                                    |
|                                                                                                    |                                                                                                    |
|                                                                                                    |                                                                                                    |
|                                                                                                    |                                                                                                    |
|                                                                                                    |                                                                                                    |
|                                                                                                    |                                                                                                    |
|                                                                                                    |                                                                                                    |
|                                                                                                    |                                                                                                    |
| Add Account Remove                                                                                  | Revoke All Privileges Revert Apply                                                                                                    |
| WB Admin Opened                                                                                     |                                                                                                    |

You can now finish the configuration just like on Windows by creating new connections for root and dts accounts.

| Manage DB Connections |                                                       |                    |                         |                                                     |  |
|-----------------------|-------------------------------------------------------|--------------------|-------------------------|-----------------------------------------------------|--|
|                       |                                                       |                    |                         |                                                     |  |
|                       | Stored Connections                                    | Connection Name:   | 172.26.1.160 (dts)      | Type a name for the connection                      |  |
|                       | localhost (root)<br>localhost (dts)<br>einstein (dts) | Connection Method: | Standard (TCP/IP)       | Method to use to connect to the RDBMS               |  |
|                       |                                                       | Parameters Advan   | ced                     |                                                     |  |
|                       | 172.26.1.160 (dts)<br>172.26.1.160 (root)             | Hostname:          | 172.26.1.160 Port: 3306 | Name or IP address of the server host - TCP/IP port |  |
|                       | 172.26.1.160                                          | Username:          | dts                     | Name of the user to connect with.                   |  |
|                       |                                                       | Password:          | Store in Vault Clear    | The user's password.                                |  |
|                       |                                                       | Default Schema:    | dts                     | The schema that will be used as default schema      |  |
|                       |                                                       |                    |                         |                                                     |  |
|                       |                                                       |                    |                         |                                                     |  |
|                       |                                                       |                    |                         |                                                     |  |
|                       |                                                       |                    |                         |                                                     |  |
|                       |                                                       |                    |                         |                                                     |  |
|                       |                                                       |                    |                         |                                                     |  |
|                       |                                                       |                    |                         |                                                     |  |
|                       | New Delete Dupli                                      | icate Move Up      | Move Down               | Test Connection Close                               |  |